# ACCELARIO Accelario Data Masking Module

User Guide V20.0

January 2023

### Contents

| 1. Product Overview                                                     | 3  |
|-------------------------------------------------------------------------|----|
| 1.1. Privacy Dashboard                                                  | 3  |
| 1.2. Data Sources                                                       | 4  |
| 1.3. Environments                                                       | 4  |
| 1.4. Sensitive Data Search                                              | 4  |
| 1.5. Masking Editor                                                     | 5  |
| 1.6. Masking Rules                                                      | 5  |
| 1.7. Privacy Policies                                                   | 5  |
| 1.8. Users                                                              | 6  |
| 1.9. System Setup                                                       | 6  |
| 1.10. Job Monitoring                                                    | 7  |
| 1.11. Event Viewer                                                      | 7  |
| 2. Login to the Data Masking Module                                     | 8  |
| 3. Getting to Know the GUI                                              | 9  |
| 4. Privacy Dashboard                                                    | 10 |
| 5. Managing Data Sources                                                | 14 |
| 6. Managing Environments                                                | 20 |
| 7. Searching for Sensitive Data                                         | 28 |
| 8. Masking Editor - Editing Masking Rules and Running Masking Operation | 32 |
| 9. Job Monitoring                                                       | 44 |
| 10. Managing Masking Rules                                              | 45 |
| 11. Managing Privacy Policies                                           | 54 |
| 12. Managing Users and Roles                                            | 50 |
| 13. System Setup                                                        | 68 |
| 14. Event Viewer                                                        | 71 |

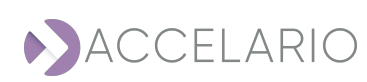

# **1. Product Overview**

The Accelario Data Masking module enables in-place masking using an intelligent, sensitive data search engine to easily locate and mask sensitive data. Data masking is performed in accordance with either customized or predefined masking policies (e.g. GDPR, HIPAA). Masked data is transformed into production quality data which preserves referential integrity with minimal user intervention throughout the masking process.

It contains the following components:

- Privacy Dashboard
- > Data Sources
- > Environments
- > Sensitive Data Search
- Masking Editor
- Masking Rules
- Privacy Policies
- > Users
- System Setup
- > Job Monitoring
- > Event Viewer

### 1.1. Privacy Dashboard

Accelario **Privacy Dashboard** provides clear indications of your privacy exposures. It can scan all non-production data sources for privacy issues. With just one click you can easily drill-down to see an exposed data source. In the **Privacy Dashboard** window, you can:

- Scan all data sources for sensitive data with one-click, compliant with specific privacy policies such as GDPR or CCPAV.
- Refresh all data sources metadata DDL is updated from the source. New / altered / deleted tables and columns are automatically updated.
- > See a global view of sensitive data for all managed data sources.
- > See a detailed view of sensitive data per managed data source.
- > Find privacy exposures at any level: data source, environment, database, schema, table, and column.

For more information, see Privacy Dashboard.

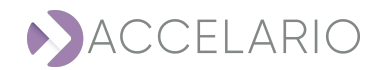

## 1.2. Data Sources

A **Data Source** is database or a file where data that is being used comes from. A **Data Source** is given a name and the location of the server is specified to set up a connection to the database . From the **Data Sources** window, you can:

- > Add a new data source
- > Modify/remove an existing data source

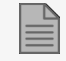

Only a user with Admin privileges can see or edit Data Sources.

For more information, see Managing Data Sources.

## 1.3. Environments

An **Environment** is an object that groups together database schemas from a data source. An environment object is used for scanning and masking. From the **Environments** window, you can:

- > Add a new environment from different data source schemas
- > Modify/Remove an existing environment
- Refresh an environment metadata is updated from the data source. new / altered / deleted tables and columns are automatically discovered / discarded. Foreign key relationships are updated to maintain referential integrity.

For more information, see Managing Environments.

### 1.4. Sensitive Data Search

Accelario **Data Masking** incorporates an intelligent search engine that leverages advanced search algorithms containing lookup lists and AI technology. From the **Sensitive Search** window, you can:

- > Scan an environment with one-click, compliant with specific privacy policies such as GDPR or CCPA.
- > Masking rules are automatically assigned to the correct sensitive column(s).
- > Foreign key groups are assigned with the same masking rules to maintain referential integrity.
- See a high-level view of the scan results including Top Sensitive Data and statistics.
- > See a detailed view of all sensitive columns that were found.
- > Select the sensitive column to be masked.

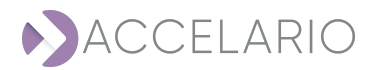

For more information, see Searching for Sensitive Data.

### 1.5. Masking Editor

With the **Masking Editor** you can view / modify selected sensitive columns and manually assign masking rules to columns. From the **Masking Editor** window, you can:

- > Assign / modify a masking rule for a specified column.
- > Add a Where Clause to a table for masking.
- > Perform Backup / Restore of a masking configuration file.
- > Execute and monitor a Mask operation in the Progress Monitor window.

For more information, see Masking Editor - Editing Masking Rules and Running Masking Operation.

# 1.6. Masking Rules

A **Masking Rule** contains both the scanning and masking methods used to search for and mask specified sensitive data (e.g. Name, Email, Credit Card, etc.). From the **Masking Rules** window, you can:

- > See all supported built-in masking rules
- > Add and manage custom masking rules
- > Duplicate built-in/custom masking rule to create a new custom masking rule

For more information, see Managing Masking Rules.

### 1.7. Privacy Policies

A **Privacy Policy** is a set of masking rules that are used to scan and mask following a specified privacy regulation such as GDPR, CCPA, HIPAA, or a set of organizational specific privacy rules. From the **Privacy Policies** window, you can:

- > Add, view, modify, and duplicate a privacy policy.
- > Add a Mailing Rule to mask an address that is spread over several columns in a particular table for a valid address.

For more information, see Managing Privacy Policies.

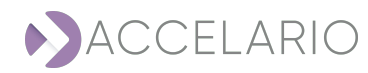

### 1.8. Users

Accelario Data Masking uses a **role-based user management system**. All users can access the **Privacy Dashboard**. Users are divided into the following categories:

- > Admin and Admin user can manage data sources, all environments and perform monitoring and troubleshooting
- Regular users regular users are restricted to scan and mask only the environments that they have authorized access

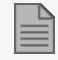

Only a user with Admin privileges can create or modify users and roles.

From the Users Management window, you can:

- > Create and modify users
- Create and modify roles

For more information, see Managing Users and Roles.

### 1.9. System Setup

The **System Setup** is used to define system parameters, such as SMTP, Active Directory, etc. From the **System Setup** window, you can:

- > Configure Active Directory Authorization
- > Configure SMTP configuration

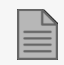

Only a user with Admin privileges can access the System Setup.

For more information, see System Setup.

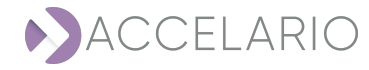

# 1.10. Job Monitoring

Job Monitoring is used to monitor the status of current system jobs. From the Job Monitoring window, you can:

- > See all current or just terminated system jobs (the history system jobs can be seen in the Event Viewer window)
- > Drill down and see the detailed status of some of the system jobs

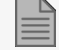

Only a user with Admin privileges can access Job Monitoring.

For more information, see Job Monitoring.

# 1.11. Event Viewer

The Event Viewer is used to view and save all user events. From the Event Viewer window, you can:

- > View/filter/search all user events
- > Save all user events to a file

For more information, see Event Viewer.

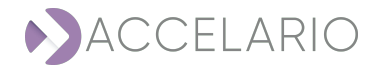

# 2. Login to the Data Masking Module

#### To login in to the Data Masking Module:

Your username and password are set by the approved person that does the user management process.

- 1. Enter your Username or Email.
- 2. Enter your **Password**.
- 3. Click Login.

| ACCELAF                            | 210 |
|------------------------------------|-----|
| Login to Accelario<br>Data Masking |     |
| Username or Email                  |     |
| Password                           |     |
| Login                              |     |

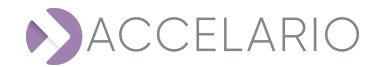

# **3. Getting to Know the GUI**

The following image and table describe the Data Masking Module.

|            | ACCELARIO 2                                   |                             |                                    |                                         | 3 😡 ?                                          | ) 🛛 🔍          |
|------------|-----------------------------------------------|-----------------------------|------------------------------------|-----------------------------------------|------------------------------------------------|----------------|
| Q          | Privacy Dashboard                             |                             | Last refresh: Nov 21, 2021 07:03 🔘 | COMPLETE<br>Started: Nov 21, 2021 12:57 | 100% (Tables 4/4)<br>Ended: Nov 21, 2021 12:57 | ) Scan All     |
|            | Compliant 0%                                  | Policy<br>Default<br>Policy | 100%<br>Configured                 | 100%<br>Scanned                         | 0%<br>Sensitive                                | 0%<br>Masked   |
| S<br>L     | Sensitive Data Sources POSTCRES Demo Not Cost | Data Sources                | 1                                  | 1                                       | 0                                              | 0              |
| ©<br>⊊     |                                               | Tables                      | 4                                  | 4                                       | 0                                              | 0              |
| 6          |                                               | Columns                     | 8                                  | 8                                       | 0                                              | 0              |
| ک<br>بژیًا |                                               | Top Sensitive Data ()       |                                    |                                         |                                                |                |
|            |                                               |                             |                                    |                                         |                                                | v9.0(build 10) |

| # | ltem           | Description                                |
|---|----------------|--------------------------------------------|
| 1 | Navigation bar | Used to put content in the main work area. |
| 2 | Main Work Area | Main work area where you perform tasks     |
| 3 | Task bar       | System tasks                               |

The interface is dynamic and changes according to the feature selected.

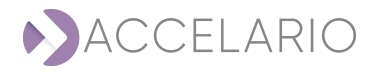

# 4. Privacy Dashboard

The **Privacy Dashboard** gives clear indications of your privacy exposures. It can refresh and scan all non-production data sources for privacy issues. With just one click you can easily drill-down to see an exposed data source. The following image and table describe the **Privacy Dashboard**.

| 6       | ACCELARIO                            |                                         |                    |                                                         | 1                                                                 |          |
|---------|--------------------------------------|-----------------------------------------|--------------------|---------------------------------------------------------|-------------------------------------------------------------------|----------|
| Ģ       | Privacy Dashboard                    |                                         |                    | Last refresh: Nov 22, 2021 16:02 💿                      | COMPLETE 100% (Tables 4/4)<br>ENer 22 2021 12:20 Endert Ner 22 20 | Scan All |
| ٥       | Compliant                            |                                         |                    |                                                         |                                                                   | 100%     |
|         |                                      | GDPR                                    | Configured         | Scanned                                                 | Sensitive                                                         | Masked   |
| r<br>S  | Sensitive Data Sources               | Data Sources                            | 1                  | 1                                                       | 1                                                                 | 1        |
| Ø       |                                      | Tables                                  | 4                  | 4                                                       | 4                                                                 | 4        |
| ٢       |                                      | Columns                                 | 8                  | 8                                                       | 6                                                                 | 6        |
| 8       | 4                                    | Top Sensitive Data \ominus              |                    |                                                         |                                                                   |          |
| පී<br>ක | U                                    | Found in 1 Table(5)                     | Spanish Last Nam 1 | ne No.<br>din 1 Table(S) 1 D.O.B<br>Found in 1 Table(S) | 1 Passport No. (ISR) 1<br>Found in 1 Table(S)                     |          |
| Ϋ́sΎś   |                                      | USA Full Names<br>Found In 1 Table(5) 1 |                    |                                                         |                                                                   |          |
|         |                                      |                                         |                    |                                                         |                                                                   |          |
|         |                                      | 5                                       |                    |                                                         |                                                                   |          |
|         | Ail data sources are fully compliant |                                         |                    |                                                         |                                                                   |          |

| # | Item                   | Description                                                                  |
|---|------------------------|------------------------------------------------------------------------------|
| 1 | Scan bar               | Do a refresh and scan for all managed data sources.                          |
| 2 | View Area              | Shows the status of a scan and applied masks for a specified privacy policy. |
| 3 | Compliant bar          | Shows the compliant percentage.                                              |
| 4 | Sensitive Data Sources | Shows all managed data sources with their sensitivity level.                 |
| 5 | Top Sensitive Data     | Shows the top sensitive data.                                                |
| 6 | Navigation Bar         | Provides quick access to the main task areas.                                |

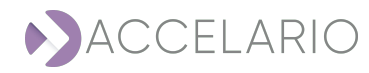

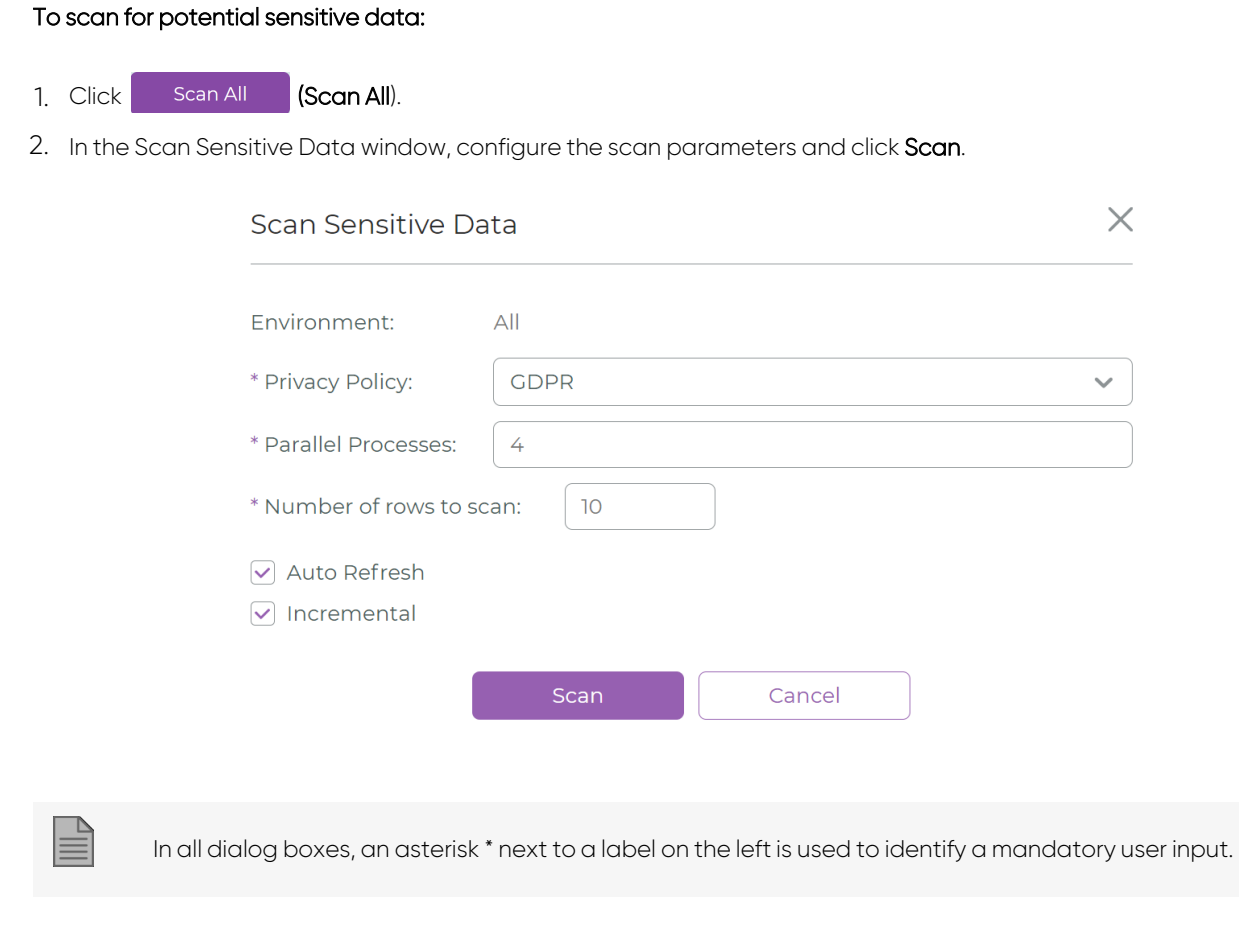

#### To stop a scan:

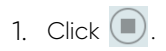

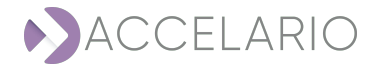

#### To do a Refresh All:

- 1. Click Start refresh environments 0.
- 2. All results from the previous scan is removed.

| っ       | ACCELARIO                                           |                                |                    |                                      |                                                       | 000            |
|---------|-----------------------------------------------------|--------------------------------|--------------------|--------------------------------------|-------------------------------------------------------|----------------|
| Ø       | Privacy Dashboard                                   |                                |                    | Last refresh: Dec 21, 2022 13:35 🔘 🖁 | COMPLETE 100% (Tables 0/0)<br>tarted: Dec 21,20221335 | Scan All       |
|         | Compliant 0%                                        | Policy<br>N/A                  | 100%<br>Configured | 0%<br>Scanned                        | 0%<br>Sensitive                                       | 0%<br>Masked   |
| Q<br>R  | Classified Data Sources   POSTGRES Demo Not scanned | Data Sources                   | 1                  | 0                                    | 0                                                     | 0              |
| ø       |                                                     | Tables                         | 303                | 0                                    | 0                                                     | 0              |
| ©<br>©  |                                                     | Columns                        | 1925               | 0                                    | 0                                                     | 0              |
| 0<br>83 |                                                     | Top Sensitive Data $\ \ominus$ |                    |                                      |                                                       |                |
| ¢,      |                                                     |                                |                    |                                      |                                                       |                |
|         | 1 noncompliant data sources                         |                                |                    |                                      |                                                       |                |
|         |                                                     |                                |                    |                                      |                                                       | v20.0(suild 2) |

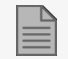

On the scan bar, you can see the following scan information:

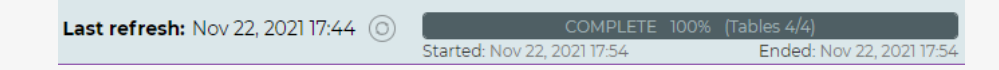

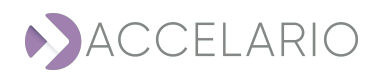

#### To see the potential classified data sources:

1. Click Classified Data Sources  $\bigcirc$ .

| Sources (1)  | Schemas                  | Sensitive Columns (328) |                         |                         |               |         | Save To F                  |
|--------------|--------------------------|-------------------------|-------------------------|-------------------------|---------------|---------|----------------------------|
| a.           | I ALL                    | All V S                 | Q. Quick Search         |                         |               |         |                            |
| OSTGRES Demo | MASTER_FK_GROUPS_SECON   |                         |                         |                         |               |         |                            |
|              | W MY_SCHEMA              | Data Source A -         | Z 🛱 Schema Name A - Z † | Table A - Z ti          | Column A - Z  | 11 Type | A - Z 1 Masking Rule A - I |
|              | DEV01                    | POSTGRES Demo           | MY_SCHEMA               | newtable                | uSeRnAmE3     | VARCHAR | User Name                  |
|              | SEARCH_RESULT            | POSTGRES Demo           | test                    | test_table_no_delete    | user_name     | VARCHAR | User Name                  |
|              | ✓ dev02                  | POSTGRES Demo           | IND_TCR_PK_UQ_FK        | fail_sec                | column1       | VARCHAR | GBR Phone Number           |
|              | ECOND                    | POSTGRES Demo           | IND_TGR_PK_UQ_FK        | fail_sec                | column2       | VARCHAR | GBR Phone Number           |
|              | ✓ dev03                  | POSTGRES Demo           | IND_TGR_PK_UQ_FK        | fail_test               | column1       | VARCHAR | GBR Phone Number           |
|              | DMITRY_TEST              | POSTGRES Demo           | IND_TCR_PK_UQ_FK        | ind_tgr_pk_uq_fk        | index         | VARCHAR | GBR Phone Number           |
|              | Test 7_MASTER_FK_GROUPS_ | POSTGRES Demo           | IND_TGR_PK_UQ_FK        | ind_tgr_pk_uq_fk        | fk            | VARCHAR | GBR Phone Number           |
|              | SECOND<br>Serney         | POSTGRES Demo           | IND_TCR_PK_UQ_FK        | ind_tgr_pk_uq_fk_master | index         | VARCHAR | GBR Phone Number           |
|              | 🕑 test                   | POSTGRES Demo           | IND_TCR_PK_UQ_FK        | ind_tgr_pk_uq_fk_master | trigger       | VARCHAR | GBR Phone Number           |
|              | ✓ test1                  | POSTGRES Demo           | IND_TGR_PK_UQ_FK        | ind_tgr_pk_uq_fk_master | pk            | VARCHAR | GBR Phone Number           |
|              | ✓ public                 | POSTGRES Demo           | IND_TCR_PK_UQ_FK        | ind_tgr_pk_uq_fk_master | uq            | VARCHAR | GBR Phone Number           |
|              | IND_TGR_PK_UQ_FK         | POSTGRES Demo           | IND_TCR_PK_UQ_FK        | ind_tgr_pk_uq_fk_master | fk            | VARCHAR | GBR Phone Number           |
|              | Test 7 MASTER FK CROUPS  | POSTGRES Demo           | IND_TGR_PK_UQ_FK        | uq_fk                   | uq            | VARCHAR | GBR Phone Number           |
|              | QA3_MASTER_FK_GROUPS     | POSTGRES Demo           | IND_TCR_PK_UQ_FK        | uq_fk                   | fk.           | VARCHAR | GBR Phone Number           |
|              | QA QA                    | DOST/CRES Damo          | 04                      | TESTION                 | uarehar ebona | VADOWAD | Dhona Numhar (Column)      |
|              | Data Causa Status        |                         |                         | Environment             |               |         |                            |
|              | Carlinued                |                         | war                     | Environmenta            | •             |         |                            |
|              | Configured               |                         |                         | 10075                   |               |         |                            |
|              | Scanned                  |                         | 1925                    | 100%                    |               |         |                            |
|              | Sensitive                |                         |                         | env env                 | 8745          |         | 105                        |

2. To return to the **Privacy Dashboard**, click Classified Data Sources .

#### To see top sensitive data:

1. Click Top Sensitive Data  $(\rightarrow)$ .

|  | All 🗸         | Q, Quick Sear | ch             |          |                    |        |                |        |         |          |                       |       |
|--|---------------|---------------|----------------|----------|--------------------|--------|----------------|--------|---------|----------|-----------------------|-------|
|  | Data Source   | A - Z 11      | Schema Name    | A - Z ↑↓ | Table              | A-Z ↑J | Column         | A-Z 1↓ | Туре    | A - Z 11 | Masking Rule          | A - 1 |
|  | POSTGRES Demo |               | QA             |          | TEST50K            |        | varchar_phone  |        | VARCHAR |          | Phone Number (Column) |       |
|  | POSTGRES Demo |               | QA             |          | TEST50K            |        | char_phone     |        | CHAR    |          | Phone Number (Column) |       |
|  | POSTGRES Demo |               | QA             |          | TESTSOK            |        | nchar_phone    |        | CHAR    |          | Phone Number (Column) |       |
|  | POSTGRES Demo |               | QA             |          | TESTSOK            |        | nvarchar_phone |        | VARCHAR |          | Phone Number (Column) |       |
|  | POSTGRES Demo |               | MASTER_MASKING |          | PHONE_NUMBER[COLUM | 4)     | phonenumber    |        | VARCHAR |          | Phone Number (Column) |       |
|  | POSTGRES Demo |               | MASTER_MASKING |          | PHONE_NUMBER[COLUM | 4)     | cellno         |        | VARCHAR |          | Phone Number (Column) |       |
|  | POSTGRES Demo |               | MASTER_MASKING |          | PHONE_NUMBER[COLUM | 4)     | cell_no        |        | CHAR    |          | Phone Number (Column) |       |
|  | POSTGRES Demo |               | MASTER_MASKING |          | PHONE_NUMBER(COLUM | 4)     | cel            |        | VARCHAR |          | Phone Number (Column) |       |
|  | POSTGRES Demo |               | MASTER_MASKING |          | PHONE_NUMBER[COLUM | 4)     | cell_number    |        | VARCHAR |          | Phone Number (Column) |       |
|  | POSTGRES Demo |               | MASTER_MASKING |          | PHONE_NUMBER(COLUM | 4)     | phonecontact   |        | VARCHAR |          | Phone Number (Column) |       |
|  | POSTGRES Demo |               | MASTER_MASKING |          | PHONE_NUMBER[COLUM | 4)     | phone_contact  |        | VARCHAR |          | Phone Number (Column) |       |
|  | POSTGRES Demo |               | MASTER_MASKING |          | PHONE_NUMBER[COLUM | 4)     | cellphone      |        | VARCHAR |          | Phone Number (Column) |       |
|  | POSTGRES Demo |               | MASTER_MASKING |          | PHONE_NUMBER[COLUM | 4)     | cell_phone     |        | VARCHAR |          | Phone Number (Column) |       |
|  | POSTGRES Demo |               | MASTER_MASKING |          | PHONE_NUMBER(COLUM | 4)     | landline       |        | VARCHAR |          | Phone Number (Column) |       |
|  | POSTGRES Demo |               | MASTER_MASKING |          | PHONE_NUMBER(COLUM | 4)     | land_line      |        | VARCHAR |          | Phone Number (Column) |       |
|  | POSTGRES Demo |               | MASTER_MASKING |          | PHONE_NUMBER(COLUM | 4)     | businessphone  |        | VARCHAR |          | Phone Number (Column) |       |
|  | POSTGRES Demo |               | MASTER_MASKING |          | PHONE_NUMBER[COLUM | 4)     | business_phone |        | VARCHAR |          | Phone Number (Column) |       |
|  | POSTGRES Demo |               | MASTER_MASKING |          | PHONE_NUMBER[COLUM | 4)     | workphone      |        | VARCHAR |          | Phone Number (Column) |       |
|  | POSTGRES Demo |               | MASTER_MASKING |          | PHONE_NUMBER[COLUM | 4)     | work_phone     |        | VARCHAR |          | Phone Number (Column) |       |
|  | POSTGRES Demo |               | MASTER_MASKING |          | PHONE_NUMBER[COLUM | 4)     | homephone      |        | VARCHAR |          | Phone Number (Column) |       |
|  | POSTGRES Demo |               | MASTER_MASKING |          | PHONE_NUMBER[COLUM | 4)     | home_phone     |        | VARCHAR |          | Phone Number (Column) |       |
|  | POSTGRES Demo |               | MASTER_MASKING |          | PHONE_NUMBER[COLUM | 4)     | tel            |        | VARCHAR |          | Phone Number (Column) |       |
|  | POSTGRES Demo |               | MASTER_MASKING |          | PHONE_NUMBER[COLUM | 4)     | telephone      |        | VARCHAR |          | Phone Number (Column) |       |
|  | POSTGRES Demo |               | MASTER_MASKING |          | PHONE_NUMBER[COLUM | 4)     | cell           |        | VARCHAR |          | Phone Number (Column) |       |
|  | POSTGRES Demo |               | MASTER MASKING |          | PHONE NUMBERICOLUM | 4)     | cellular       |        | VARCHAR |          | Phone Number (Column) |       |

2. To return to the Privacy Dashboard, click  $\bigcirc$  Top Sensitive Data .

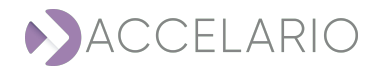

# **5. Managing Data Sources**

A **Data Source** is database or a file where data that is being used comes from. This section describes how to define and manage the data sources.

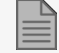

Only a user with Admin privileges can see or edit Data Sources.

#### To see available data sources:

1. On the navigation bar, click 🚺 (Data Sources).

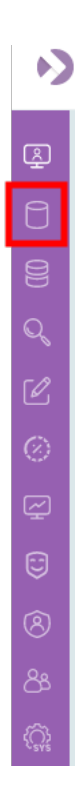

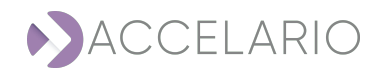

2. The Data Sources window appears displaying all data sources that have been added to the system.

| Data Sources                                                         | Add Data Source                                    |
|----------------------------------------------------------------------|----------------------------------------------------|
| Q. Quiok Search                                                      | Sort by: Select 🗸                                  |
| PostgrsSQL () (1)<br>POSTCRES Demo<br>db02<br>17231.18 230:5435      |                                                    |
| You can quickly locate content by typing its letters on the <b>Q</b> | <b>Jick Search</b> bar. The list updates promptly. |
|                                                                      |                                                    |
| You can display the list in ascending or descending alphabe          | tical order.                                       |
| Sort by: Select Name (A-                                             | <ul> <li>✓</li> <li>∠</li> <li>A)</li> </ul>       |

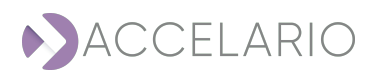

#### To add a new data source:

1. Click Add Data Source.

| Sources                    |  |
|----------------------------|--|
| , Quick Search             |  |
| PostgreSQL                 |  |
| POSTGRES Demo              |  |
| db02<br>172.31.18.230:5435 |  |

2. Select source data type.

| Add Data Source          |                          | × |
|--------------------------|--------------------------|---|
| Select data source type: |                          |   |
| ORACLE IBM DB2           | 選編 DB2 👸 🧐 PostgreSQL    |   |
| SQL Server SAP HANA      | MySQL Aurora MySQL Fixed |   |
| CSV -                    |                          |   |
|                          |                          |   |
|                          |                          |   |
|                          | Cancel                   |   |

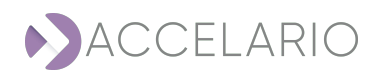

#### 3. Fill in the data source details.

| Add Data So   | ource PostgreSQL         | >                |
|---------------|--------------------------|------------------|
| * Name:       | Enter name               |                  |
| * Host:       | Enter host               |                  |
| * Port:       | Enter port               |                  |
| * DB name:    | Enter db name            |                  |
| * User:       | Enter username           |                  |
| * Password:   | Enter password           |                  |
| Wallet:       |                          | $\widehat{\Box}$ |
| 🗌 Create Envi | ironment                 |                  |
| (             | Test Connection Add Back |                  |

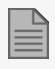

In all dialog boxes, an asterisk \* next to a label on the left is used to identify a mandatory user input.

- 4. Click Test Connection to verify that the connection to the new data source is valid.
- 5. Click Create Environment to automatically create an environment that includes all schemes of this data source.
- 6. Click Add.

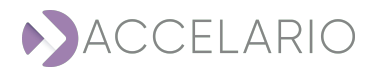

#### To modify data source details:

1. On the required data source, click 🖉 (Modify data source).

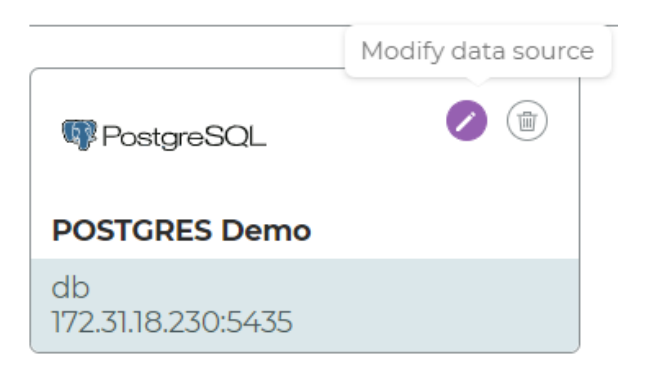

2. The Modify Data Source window appears. Modify the data source details as required.

| Modify Dat  | a Source 🛛 🗬 PostgreSQL       | $\times$ |
|-------------|-------------------------------|----------|
| * Name:     | POSTGRES Demo                 |          |
| * Host:     | 172.31.18.230                 |          |
| * Port:     | 5435                          |          |
| * DB name:  | db                            |          |
| * User:     | dbuser                        |          |
| * Password: |                               |          |
| Wallet:     |                               | Ø        |
| Create Env  | vironment                     |          |
|             | Test Connection Modify Cancel |          |

3. To save your changes, click Modify. Otherwise, click Cancel.

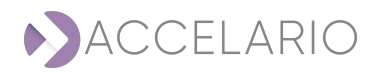

#### To delete a data source:

1. On the required data source, click 💿 (Delete data source).

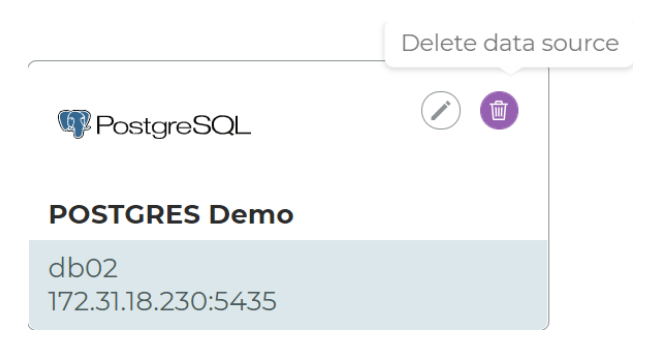

2. Click **Remove** to confirm the deletion, or **Cancel** to exit without deleting the data source.

| Confirmation reques  | t ×                  |
|----------------------|----------------------|
| Are you sure to dele | te this data source? |
| Remove               | Cancel               |

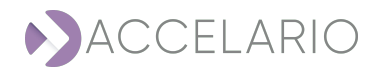

# 6. Managing Environments

An Environment is an object that groups together database schemas from a data source. An environment object is used for scanning and masking.

#### To see your environments:

1. On the navigation bar, click 📴 (Environments).

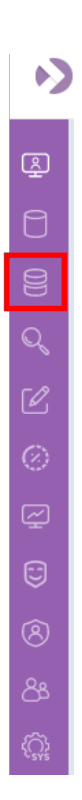

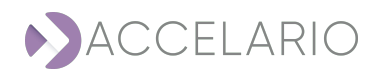

#### 2. The Environments window appears.

| Ŋ             | ACCELARIO       |                                                                      |                 | 0    |
|---------------|-----------------|----------------------------------------------------------------------|-----------------|------|
| <u>s</u>      | Environments    |                                                                      | Add Environn    | nent |
| 0             | Q, Quick Search |                                                                      | Sort by: Select | ~    |
|               |                 | Click on <b>ADD ENVIRONMENT</b> button to configure your environment |                 |      |
| Q             |                 |                                                                      |                 |      |
| Ø             |                 |                                                                      |                 |      |
| 0             |                 |                                                                      |                 |      |
| ~<br>~        |                 |                                                                      |                 |      |
| 5             |                 |                                                                      |                 |      |
| 8             |                 |                                                                      |                 |      |
| <u>ک</u><br>۲ |                 |                                                                      |                 |      |
|               |                 |                                                                      |                 |      |
|               |                 |                                                                      |                 |      |
|               |                 |                                                                      |                 |      |

You can quickly locate content by typing its letters on the Quick Search bar. The list updates promptly.

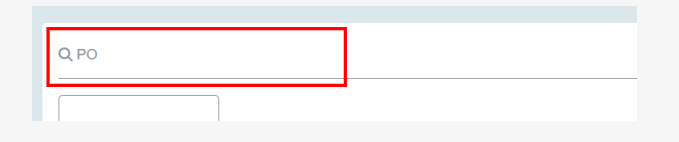

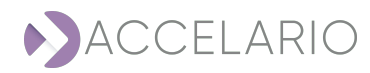

| Sort by: Select   Name (A-Z) Name (Z-A) | You can display the list in ascending | or descen | ding alphabeticc | lorde |
|-----------------------------------------|---------------------------------------|-----------|------------------|-------|
| Name (A-Z)<br>Name (Z-A)                |                                       | Sort by:  | Select           | ~     |
| Name (Z-A)                              |                                       |           | Name (A-Z)       |       |
|                                         |                                       |           | Name (Z-A)       |       |

#### To add a new environment:

#### 1. Click Add Environment.

| Environments        | Add Environm                                       | ient |
|---------------------|----------------------------------------------------|------|
| Q, Quick Search     | Sort by: Select                                    | ~    |
| Click on ADD ENVIRO | <b>DNMENT</b> button to configure your environment |      |
|                     |                                                    |      |

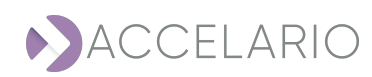

- 2. Fill in the environment details:
  - a. In Environment name, provide a name.
  - b. Under Data Sources, select the data source for the new environment.
  - c. Under **Schemes**, select the data source schemes that the environment will use, or click **Select All** to include all schemes of the selected data source.

| Add Environment   |      | ×                             |
|-------------------|------|-------------------------------|
| Environment name: |      |                               |
| Data Sources:     | A-Z↓ | Schemes:                      |
| POSTGRES Demo     |      | Q. Quick search               |
|                   | Ac   | id Cancel Partial Environment |

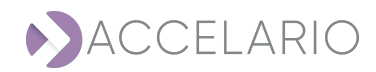

3. For specific Tables from Schemas:

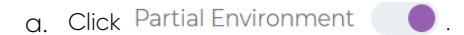

b. In Data Sources select a data source.

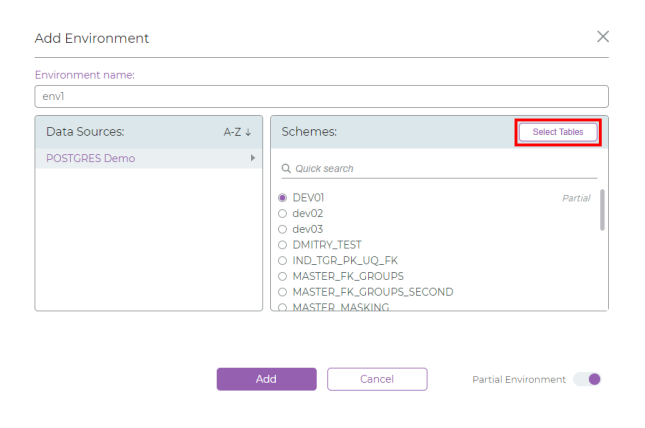

- C. In **Schemes**, select the scheme to be used.
- 4. Click Select Tables.
- 5. Select the Table(s) to be used.

The list shown is the list from the last refresh. To update the list, Click **Refresh**.

- 6. Click Submit.
- 7. Click Add.

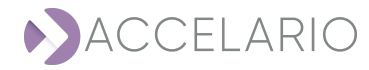

#### To modify environment details:

1. On the required environment, click 🖉 (Modify environments).

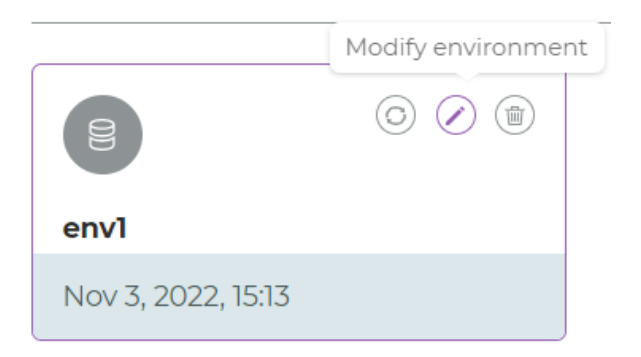

2. The Modify Environment window appears. Modify the environment details as required.

| Modify Environment |      |                                                                                | ×                            |
|--------------------|------|--------------------------------------------------------------------------------|------------------------------|
| invironment name:  |      |                                                                                |                              |
| envl               |      |                                                                                |                              |
| Data Sources:      | A-Z↓ | Schemes:                                                                       |                              |
| POSTGRES Demo      | F    | Q. Quick search<br>Select All<br>Y DEV01<br>Y dev02<br>Y dev03<br>V DMIRY_TEST | Full<br>Full<br>Full<br>Full |
|                    |      | ✓ IND_TGR_PK_UQ_FK ✓ MASTER_FK_GROUPS                                          | Full<br>Full                 |
|                    | Mod  | lify Cancel                                                                    | Partial Environment          |

3. To save your changes, click Modify. Otherwise, click Cancel.

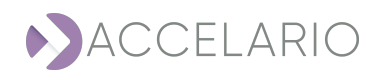

#### To refresh an environment:

1. On the environment , click O (Refresh environment).

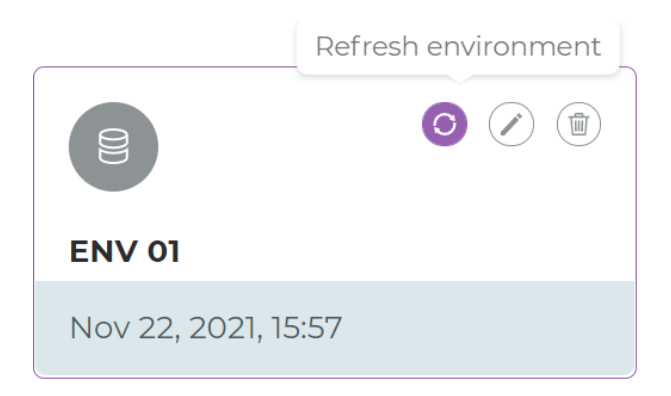

#### To delete an environment:

1. On the environment, click 🔟 (Delete environment).

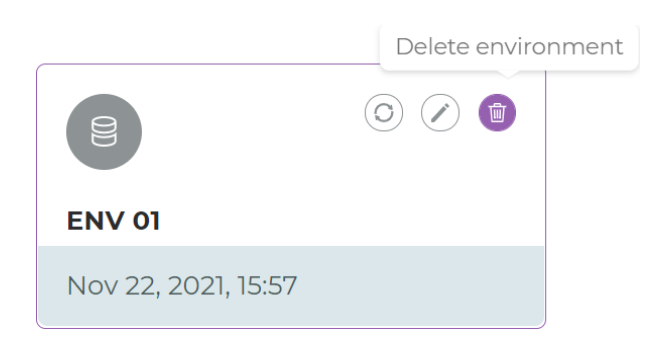

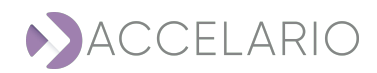

2. Click **Remove** to confirm the deletion, or **Cancel** to exit without deleting the environment.

| Confirmation reques  | st ×                 |
|----------------------|----------------------|
| Are you sure to dele | te this environment? |
| Remove               | Cancel               |
|                      |                      |

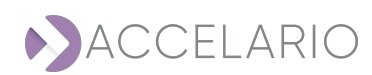

# 7. Searching for Sensitive Data

Accelario Data Masking includes an intelligent search engine that leverages advanced search algorithms that contain lookup lists and AI-technology.

Once you have setup an environment, you can search the environment for sensitive data that you may want to mask. You can also see results and perform new scans.

#### To manage your sensitive data searches:

1. On the navigation bar, click 🔍 (Sensitive Search).

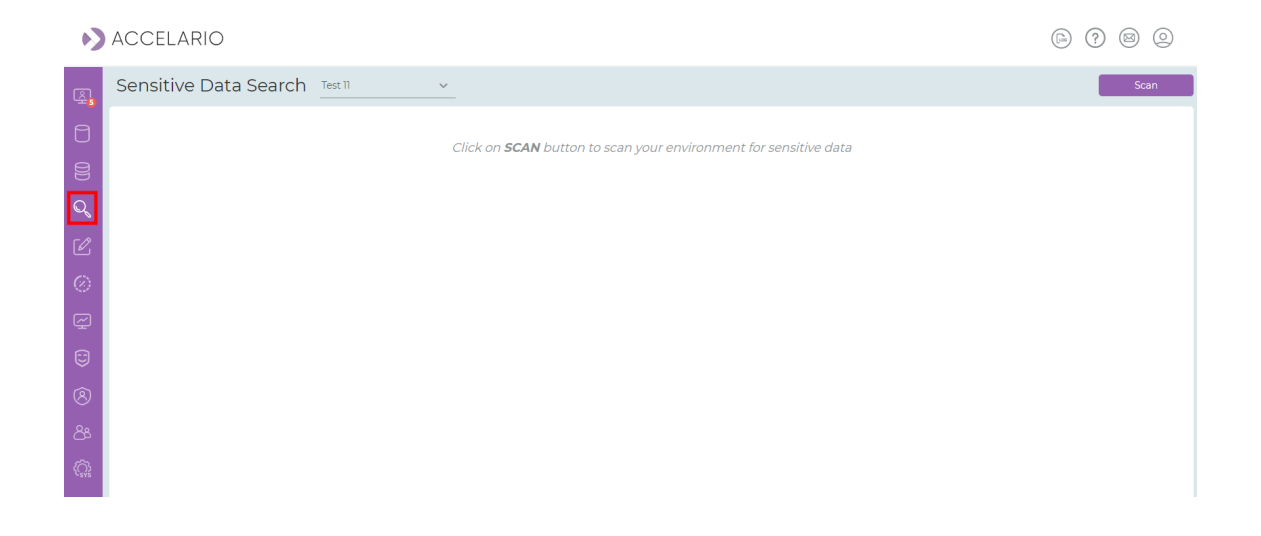

#### To perform a new sensitive data search:

1. Select the required environment for searching for sensitive data.

| Sensitive Data Search | ENV 01 🗸 🗸 |
|-----------------------|------------|
|                       | ENV 01     |
|                       | ENV 02     |

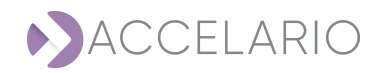

#### 2. Click Scan.

| Click on <b>SCAN</b> button to scan your environment for sensitive data | Sensitive Data Search | ENV 02 🗸                                                                | Scan |
|-------------------------------------------------------------------------|-----------------------|-------------------------------------------------------------------------|------|
|                                                                         |                       | Click on <b>SCAN</b> button to scan your environment for sensitive data |      |

#### 3. In the Search Sensitive Data window, configure the search parameters.

| Environment:                             | env                            |
|------------------------------------------|--------------------------------|
| * Privacy Policy:                        | Select Privacy Policy          |
| * Parallel Processes:                    | 4                              |
| * Number of unique<br>values to analyze: | 100                            |
| * Search<br>Optimization: ⑦              | Performance V Search depth: 10 |
| 🗹 Auto Refresh                           |                                |
| 🕑 Incremental                            |                                |

In all dialog boxes, an asterisk \* next to a label on the left is used to identify a mandatory user input.

- 4. Select the Auto Refresh checkbox to have the system refresh automatically before doing a scan.
- 5. Select the **Incremental** checkbox to include columns that were found in a scan done before to be in the search results for this scan.

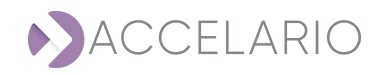

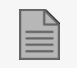

Columns that are not sensitive at this time are marked as deleted.

#### 6. Click Search.

#### To stop the search:

1. Click 🔳 (Stop).

| Sensitive Data Search                                 |                       |                               | COMPLETE: 100% [Tables 143/143] Started: Nov 03;2022 1551 Ended: Nov 03;2022 1551 |
|-------------------------------------------------------|-----------------------|-------------------------------|-----------------------------------------------------------------------------------|
| Data Sources                                          | Tables                |                               | Columns                                                                           |
| 1 Scanned<br>Data Sources 1 Contain<br>Sensitive Data | 143 Scanned<br>Tables | 157 Contain<br>Sensitive Data | 909 Scanned Golumns 364 Contain Data                                              |

After the scan is complete, the scan summary appears.

| Sensitive Data Search envi                                                                                                    | Started                                                         | COMPLETE 100% (Tables 303/303)<br>Nov 03, 2022 15:13 Ended: Nov 03, 2022 | 5:13                  |
|----------------------------------------------------------------------------------------------------|-----------------------------------------------------------------|--------------------------------------------------------------------------|-----------------------|
| Data Sources                                                                                                    | Tables                                                          | Columns                                                                  | Contain               |
| Scanned<br>Data Sources         Contain<br>Sensitive Data                                                                            | 303 Scanned 106 Sensitive Data                                  | 1925 Scanned<br>Columns                                                  | 774 Sensitive<br>Data |
| Masking Policy: GBR GDPR                                                                                                    |                                                                 |                                                                          | Details               |
| Sensitive Data                                                                                                    |                                                                 |                                                                          |                       |
| Passport Number 111 Credit Card Found in 16 fabricis 100 CBR Full Street Na.                                                         | - 76 Phone Number (C 72 GB A First Names 6 Found in 24 Table(S) | S9 Elicense Number 56<br>Found in 2 Table(S)                             |                       |
| B CBR Address (CoL. 54)         54           Image: Found in 2 Table 5()         54           Image: Found in 2 Table 5()         55 | 35 GBR Full Names 32 GBR Last Names 2<br>Found in 8 Table(5) 32 | 19 MAC address<br>Found In 7 Table(5) 27                                 |                       |
| User Name<br>Found in 6 Table(5) 18 Stable(5) 18 Found in 2 Table(5) 18 Found in 4 Table(5)                                          | 16 GBR Phone Numb 12 Bank Account / S 1<br>Found in 4 Table(S)  | 12 GBR City Names 2                                                      |                       |
|                                                                                                    |                                                                 |                                                                          |                       |
|                                                                                                    |                                                                 |                                                                          |                       |

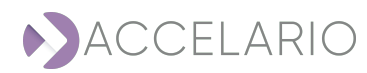

#### To see detailed scan results:

#### 1. Click Details.

| Sensitive Data Sea                        | rch envi                                    | ~   |                                            |       |                       |                       |    |                                         | Started: Nov | COMPLETE 100%<br>03, 2022 15:13 | (Tables 303/303)<br>Ended: Nov G | 3, 2022 15 | <b>.</b> . | Scan              |
|-------------------------------------------|---------------------------------------------|-----|--------------------------------------------|-------|-----------------------|-----------------------|----|-----------------------------------------|--------------|---------------------------------|----------------------------------|------------|------------|-------------------|
| Data Sources                              |                                             |     | I                                          | Table | 25                    | Conta                 | 1  |                                         |              |                                 | Columns                          |            |            | Contain           |
| Scanned Co<br>Data Sources Ser            | ntain<br>hsitive Data                       |     | 2                                          | 303   | Scanned<br>Tables     | 106 Sensi<br>Data     |    |                                         |              |                                 | 1925 Scan<br>Colu                | ned<br>mns | 774        | Sensitive<br>Data |
| Masking Policy: GBR                       | SDPR                                        |     |                                            |       |                       |                       |    |                                         |              |                                 |                                  |            |            | Details           |
| Sensitive Data                            |                                             |     |                                            |       |                       |                       |    |                                         |              |                                 |                                  |            |            |                   |
| Passport Number 1<br>Found in 21 Table(5) | Credit Card     Found in 16 Table(5)        | 100 | GBR Full Street Na<br>Found in 14 Table(5) | 76    | Phone N<br>Found In 6 | lumber (C<br>Table(S) | 72 | GBR First Names<br>Found In 24 Table(5) | 69           | License Ni<br>Found In 2 Tail   | umber 56                         |            |            |                   |
| GBR Address (Col 5                        | 4 IPv6 address<br>Found in 9 Table(5)       | 35  | Email<br>Found In 10 Table(5)              | 35    | GBR Ful<br>Found In 8 | I Names<br>Table(5)   | 32 | GBR Last Names     Found in 10 Table(5) | 29           | P MAC addr<br>Found in 7 Tal    | ess 27                           |            |            |                   |
| User Name<br>Found In 6 Table(5)          | B Driving License (C<br>Found in 2 Table(5) | 16  | IBAN<br>Found In 4 Table(5)                | 16    | GBR Phe<br>Found In 4 | one Numb<br>Table(5)  | 12 | Bank Account / S<br>Found in 3 Table(S) | 12           | GBR City 1<br>Found in 1 Tab    | lames 2                          |            |            |                   |

- 2. In the detailed window you can:
  - $^{\circ}$  Click  $\checkmark$  to expand details.
  - > Select/clear check boxes to update the search result.
  - > Click Save to File to share the results via file.
  - Click Hide low probability results to view only the columns that get Probability higher than the sensitive search threshold.
  - Click Update Masking to update the masking configuration with the new search results and to go to the Masking Editor (see Section 8 - Masking Editor - Editing Masking Rules and Running Masking Operation).

| Masking Policy: GBR GDPR |                                                     |                                |                                                                                                    |                      |                  |                             |                |                               | te Masking |
|--------------------------|-----------------------------------------------------|--------------------------------|----------------------------------------------------------------------------------------------------|----------------------|------------------|-----------------------------|----------------|-------------------------------|------------|
| All                      |                                                     | ~                              | Q, Quick Search                                                                                                |                      |                  |                             |                | Hide low probability re       | sults 🔵    |
|                          | ↓ Da                                                | ata Source 14                  | Schema 11                                                                                                    | Table 11             | Column 11        | Rule 11                     | Probability 11 | FK Group %                    |            |
|                          | e P                                                 | OSTGRES Demo                   | IND_TGR_PK_UQ_FK                                                                                               | ind_tgr_pk_uq_fk     | fk               | GBR Phone Number            | 3 %            | IND_TGR_PK_UQ_FK_uq<br>_fk_fk | ^          |
|                          | Sample<br>Data typ<br>Foreign<br>Parent:<br>FK Grou | value:<br>pe:<br>i Key:<br>ip: | (020) 4674 2459 -> (020) 4642 3955<br>VARCHAR<br>Yes<br>IND_TGR_PK_UQ_FK_uq_fk_fk<br>IND_TGR_PK_UQ_FK_uq_fk_fk |                      |                  |                             |                |                               |            |
|                          | e po                                                | OSTGRES Demo                   | MASTER_MASKING                                                                                                 | usa_full_adress      | physicaladdress  | GBR Address (Column)        | 100 %          |                               | ~          |
|                          | e Po                                                | OSTGRES Demo                   | MASTER_MASKING                                                                                                 | portuguese_fullnames | columnì          | 🕏 GBR First Names           | 2 %            |                               | ~          |
|                          | e po                                                | OSTGRES Demo                   | MASTER_MASKING                                                                                                 | spanish_fullnames    | column2          | 🕲 GBR Full Names            | 100 %          |                               | ~          |
|                          | e po                                                | OSTGRES Demo                   | MASTER_MASKING                                                                                                 | VEHICLE PLATE NUMBER | vehical_plate_no | License Number              | 100 %          |                               | ~          |
|                          | 😁 PO                                                | OSTGRES Demo                   | MASTER_MASKING                                                                                                 | usa_passport_number  | customerpassport | Passport Number<br>(Column) | 100 %          |                               | ~          |

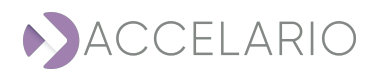

# 8. Masking Editor – Editing Masking Rules and Running Masking Operation

Use the masking editor to apply masking rules to columns in tables that you specify.

1. On the navigation bar, click 🗹 (Masking Editor).

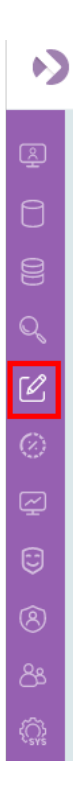

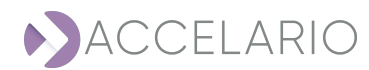

#### 2. Select the required environment.

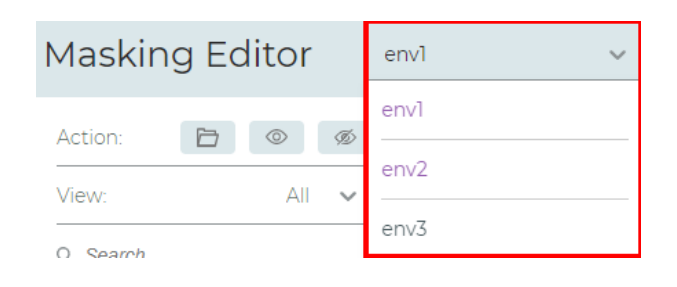

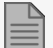

To filter the list of tables:

- 1. Select active or inactive.
- 2. Select:
  - a. View all tables
  - b. Active tables
  - C. Inactive tables

You can also search for specific tables.

3. Select the required table for which you want to assign a masking rule.

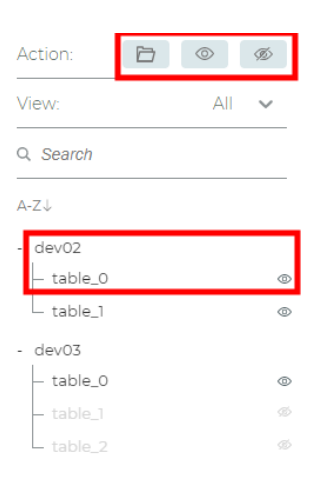

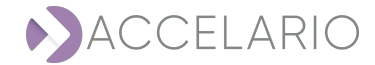

4. The main panel displays the masking rules currently applied to the columns in the table selected.

| Masking Editor                                                                   | envi  | ✓ Last refresh: Nov 3, 2022 15:36 ○ |          |              | Restore Backup Mask |  |  |  |
|----------------------------------------------------------------------------------|-------|-------------------------------------|----------|--------------|---------------------|--|--|--|
| Action: Do 6 Add Mailing Rule Add Where Clause Add Mailing Rule Add Where Clause |       |                                     |          |              |                     |  |  |  |
| View: All V                                                                      | # A-2 | Z TL Column Name                    | A - Z 11 | Masking Rule | Parameters          |  |  |  |
| Q. Search                                                                        | 1     | column_1                            |          | 6            |                     |  |  |  |
| - dev02                                                                          | 2     | column_2                            |          |              |                     |  |  |  |
| - table_0                                                                        | 3     | column_3                            |          | 6            |                     |  |  |  |
| - dev03                                                                          |       |                                     |          |              |                     |  |  |  |
| - table_0 @                                                                      |       |                                     |          |              |                     |  |  |  |
| table_2 Ø                                                                        |       |                                     |          |              |                     |  |  |  |

#### To select another/new masking rule:

1. For the required column, click 🙆.

| dev02<br>Last Maske | - table_<br>d: never | Add Mailing Rule Add Where Clause |                                          |            |
|---------------------|----------------------|-----------------------------------|------------------------------------------|------------|
| #                   | A - Z 11             | Column Name A - Z 14              | Masking Rule                             | Parameters |
| 1                   |                      | column_1                          | () () () () () () () () () () () () () ( |            |
| 2                   |                      | column_2                          | e                                        |            |
| 3                   |                      | column_3                          | e                                        |            |

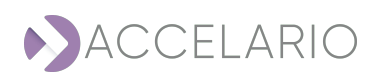

2. Click the required masking rule and click **Select**.

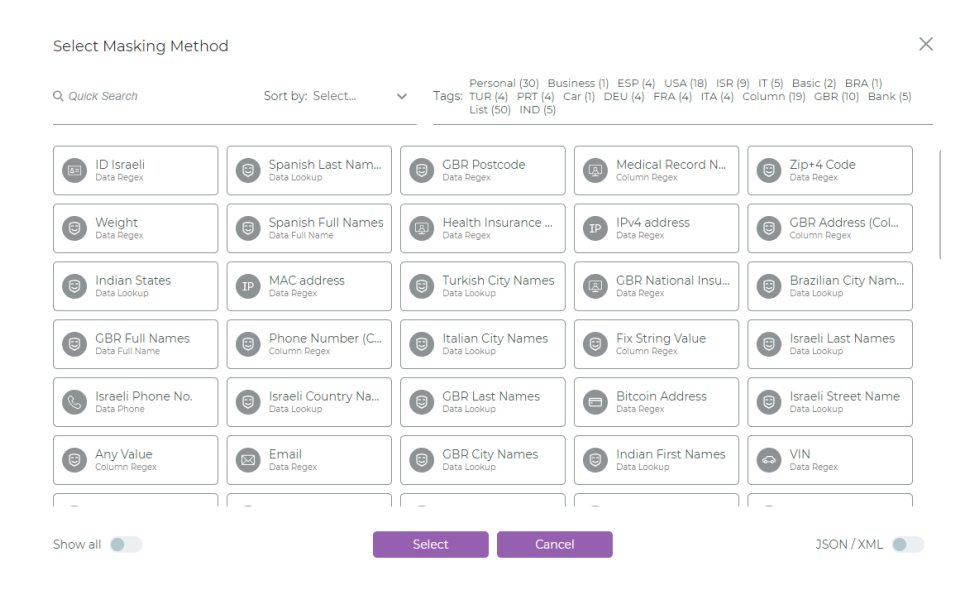

3. To assign a Masking Rule to each Key Name in the JSON/XML structure:

| a. | Click JSON | J/XML                 |                     |     |          |
|----|------------|-----------------------|---------------------|-----|----------|
|    |            | Select Masking Method |                     |     | $\times$ |
|    |            | Select Type:          |                     |     |          |
|    |            | # Key Name            | Masking Rule        |     |          |
|    |            | 1 Key_1               | Select Masking Rule | 6 ( | 1        |
|    |            |                       | + Add Key           |     |          |

| JSON / XML | Cancel | Select |
|------------|--------|--------|
|------------|--------|--------|

b. Enter the Key Name.

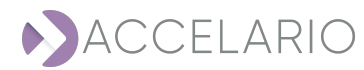

- c. Click 🖻.
- d. Select a Masking Method.

| Sel  | ect Masking Method    |                     |           | × |
|------|-----------------------|---------------------|-----------|---|
| Sele | ct Type: 🖲 JSON 🔿 XML |                     |           |   |
| #    | Key Name              | Masking Rule        |           |   |
| 1    | Name                  | Israeli First Names | $\otimes$ | 1 |
|      |                       | + Add Key           |           |   |

| Select | Cancel | JSON/XML |
|--------|--------|----------|
|        |        |          |

- e. To add another key click + Add Key.
- 4. Click **Select** to save the masking rule(s).

#### To remove a masking rule:

1. On the masking rule, click  $\bigotimes$ .

#### To remove a key:

1. On the key, click 🗐.

#### To see all the masking methods:

1. On the key, click Show all \_\_\_\_\_.

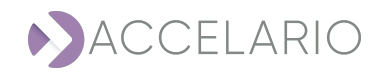
# To add a Where Clause:

1. Click Add Where Clause.

| dev02<br>Last Maske | - table_<br>ed:never | _0                  | Add Mailing Rule Add Where Clause |            |
|---------------------|----------------------|---------------------|-----------------------------------|------------|
| #                   | A - Z 11             | Column Name A - Z 1 | Masking Rule                      | Parameters |
| 1                   |                      | column_1            | D                                 |            |
| 2                   |                      | column_2            | Ð                                 |            |
| 3                   |                      | column_3            | e                                 |            |

# 2. Write the clause and click VALIDATE CLAUSE.

| Add Where Clause                    |                                               |     |        |  |  |  |  |  |  |
|-------------------------------------|-----------------------------------------------|-----|--------|--|--|--|--|--|--|
| Environment: ENV 2<br>Table: TABLE1 |                                               |     |        |  |  |  |  |  |  |
| Where Clause:                       | Where Clause: SALARY > 2000 AND NAME = «John» |     |        |  |  |  |  |  |  |
| VALIDATE CL                         | AUSE                                          | ADD | CANCEL |  |  |  |  |  |  |

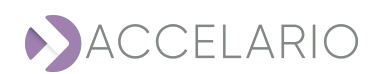

3. If the clause was validated, click ADD.

| Add Where (   | Clause     |                        | ×      |  |  |  |
|---------------|------------|------------------------|--------|--|--|--|
| Environment:  | ENV 2      |                        |        |  |  |  |
| Table: TABLE1 |            |                        |        |  |  |  |
| Where Clause: | SALARY > 2 | 2000 AND NAME = «John» |        |  |  |  |
| VALIDATE C    | LAUSE      | ADD                    | CANCEL |  |  |  |

# To add a Mailing Rule:

1. Click Add Mailing Rule.

| dev02<br>Last Maske | Add Mailing Rule Add Where Clause |                     |              |            |
|---------------------|-----------------------------------|---------------------|--------------|------------|
| #                   | A - Z 1                           | Column Name A - Z N | Masking Rule | Parameters |
| 1                   |                                   | column_1            | e            |            |
| 2                   |                                   | column_2            | Ø            |            |
| 3                   |                                   | column_3            | 0            |            |

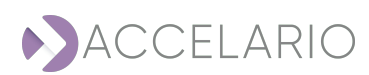

The Add Mailing Rule window appears.

| Q, Quick Search |        |       |                 | Sort by: Select | $\sim$ |
|-----------------|--------|-------|-----------------|-----------------|--------|
| Column Names    |        |       | Available Rules |                 |        |
| Us_State        | Street | json1 | State           |                 |        |
| Zip_Code        | City   |       |                 |                 |        |
|                 |        |       | City            |                 |        |
|                 |        |       | Address         |                 |        |
|                 |        |       | Zip             |                 |        |
|                 |        |       | Keep State      |                 |        |

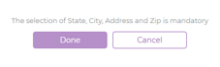

# 2. Drag the column to the Available Rules.

| Modify Mailing Rule | ×                 |
|---------------------|-------------------|
| Q, Quick Search     | Sort by: Select 🗸 |
| Column Names        | Available Rules   |
| Uk_State            | State Us_State ×  |
|                     | City City ×       |
|                     | Address Street X  |
|                     | Zip_Cade ×        |
|                     | C Keep State      |
|                     |                   |

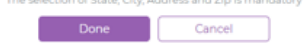

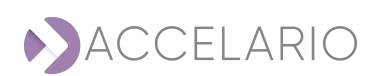

- 3. Select the State check box to make sure that the state is not masked, and mask the other Available Rules.
- 4. Mask all the other available rules.
- 5. Click Done.

### Restore and Backup:

1. Click **Backup** to save the masking settings to a JSON file.

| Ν             | 1asking E         | Editor | e                                    | envl -  | Last refresh: Nov 16, 2022 13:29 (0) |        |              |                  | Restore | Backup     | Mask |
|---------------|-------------------|--------|--------------------------------------|---------|--------------------------------------|--------|--------------|------------------|---------|------------|------|
| Action: 🖻 💿 🚿 |                   | 6      | dev02 - table.<br>Last Masked: never |         |                                      |        |              | Add Mailing Rule | Add Whe | ere Clause |      |
|               | /iew:             | All    | ~                                    | # A-Z11 | Column Name                          | A-Z fi | Masking Rule | Parameter        | rs      |            |      |
| -             | ), Search         |        |                                      | 1       | column_1                             |        | Ø            |                  |         |            |      |
| ľ             | - newtable        |        | ~~                                   | 2       | column_2                             |        | Ø            |                  |         |            |      |
|               | - TAB01           |        | ۲                                    | 3       | column_3                             |        | 6            |                  |         |            |      |
|               | - tab02<br>- TAB1 |        | 0 0                                  |         |                                      |        |              |                  |         |            |      |
| •             | DMITRY_TEST       |        | θ                                    |         |                                      |        |              |                  |         |            |      |

2. Click **Restore** to load masking settings from a backed up JSON file.

| Masking Editor             | Masking Editor envi v Last refresh: Nov 16, 2022 13:29 💿 Restore Backup Mask |                                   |              |            |  |  |  |  |  |  |  |
|----------------------------|------------------------------------------------------------------------------|-----------------------------------|--------------|------------|--|--|--|--|--|--|--|
| Action: 🖻 🐵 🐠              | dev02 - table.<br>Last Masked: never                                         | Add Mailing Rule Add Where Clause |              |            |  |  |  |  |  |  |  |
| View: All V                | # A-Z11                                                                      | Column Name A - Z TL              | Masking Rule | Parameters |  |  |  |  |  |  |  |
| Q. Search                  | 1                                                                            | column_1                          | Ø            |            |  |  |  |  |  |  |  |
| A-2.5<br>Newtable Newtable | 2                                                                            | column_2                          | Ø            |            |  |  |  |  |  |  |  |
| - DEV01                    | 3                                                                            | column_3                          | 6            |            |  |  |  |  |  |  |  |
| - tab02 @                  |                                                                              |                                   | 1            |            |  |  |  |  |  |  |  |
| - DMITRY_TEST              |                                                                              |                                   |              |            |  |  |  |  |  |  |  |

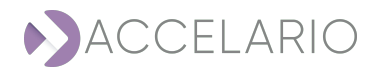

### To mask the selected table:

1. Click Mask.

| Mas         | sking Editor           | Restore Backup Mask |                                      |             |          |              |   |                                   |
|-------------|------------------------|---------------------|--------------------------------------|-------------|----------|--------------|---|-----------------------------------|
| Actio       | tion: 🛅 💿 🧟            |                     | dev02 - table_<br>Last Masked: never | _0          |          |              |   | Add Mailing Rule Add Where Clause |
| View: All   |                        | -                   | # A - Z 11                           | Column Name | A - Z 11 | Masking Rule |   | Parameters                        |
| Q Se        | earch                  | -                   | 1                                    | column_1    |          |              | 0 |                                   |
| A-20        | iewiabie k             | ~                   | 2                                    | column_2    |          |              | 6 |                                   |
| - DE        | 2V01<br>FAB01          | ۲                   | 3                                    | column_3    |          |              | 6 |                                   |
| — ti<br>_ т | rab02<br>FAB1          | 0 0                 |                                      |             |          |              |   |                                   |
| - DM        | IITRY_TEST<br>newtable | θ                   |                                      |             |          |              |   |                                   |

2. Fill in the masking details and click Mask.

| Mask                  |      | × |
|-----------------------|------|---|
| Environment:          | envl |   |
| * Parallel processes: | 20   |   |
| + Advanced Parameters |      |   |

Cancel

Mask

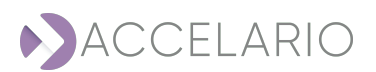

3. Enter Advanced Parameters if necessary.

| Mask                                              | ×            |
|---------------------------------------------------|--------------|
| Environment:                                      | envl         |
| * Parallel processes:                             | 20           |
| - Advanced Parameters                             |              |
| Fetch size:                                       | 1000         |
| Batch size:                                       | 1000         |
| Number of masking<br>warning to fail (per table): | 0            |
| Sleep after batch (ms):                           | 0            |
| Disable database objects:                         | Smart Mode 🗸 |
| Mask                                              | Cancel       |

4. Once masking is running, the **Progress Monitor** appears.

| Progress Monitor                                                                      | -         | Started: Nov 16, 20        | COMPLETE 100% (Tables 4<br>021 16:03 End | (4)<br>ed: Nov 16, 2021 16:03 |  |  |  |  |  |  |  |
|---------------------------------------------------------------------------------------|-----------|----------------------------|------------------------------------------|-------------------------------|--|--|--|--|--|--|--|
| Data Source: POSTGRES Demo Fetch size: 10000 Batch size: 10000 Parallel processes: 20 |           |                            |                                          |                               |  |  |  |  |  |  |  |
| All V Q Quick Search                                                                  |           |                            |                                          |                               |  |  |  |  |  |  |  |
| Table Name 11                                                                         | Schema 11 | Progress 14                | Status 11                                | Elapse Time 🕮                 |  |  |  |  |  |  |  |
| TABLE1                                                                                | QA        | COMPLETE 100% (Rows 10/10) | COMPLETE                                 | 235 ms                        |  |  |  |  |  |  |  |
| TABLE2                                                                                | QA        | COMPLETE 100% (Rows 10/10) | COMPLETE                                 | 242 ms                        |  |  |  |  |  |  |  |
| TABLE1                                                                                | QA1       | COMPLETE 100% (Rows 10/10) | COMPLETE                                 | 247 ms                        |  |  |  |  |  |  |  |
| TABLE2                                                                                | QA1       | COMPLETE 100% (Rows 10/10) | COMPLETE                                 | 239 ms                        |  |  |  |  |  |  |  |

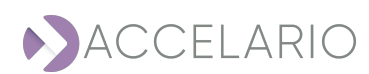

5. To see the progress in other environments click  $\checkmark$  and click the required environment.

| Progress Monitor           | Env01 | $\sim$    |                             |          |
|----------------------------|-------|-----------|-----------------------------|----------|
|                            | Env01 |           |                             |          |
| Data Source: POSTGRES Demo | Env02 | ze: 10000 | ze: 10000 Parallel processe |          |
| Table Name                 |       | Schema    |                             | Progress |
| TABLE2                     |       | QA        |                             | COMPLET  |

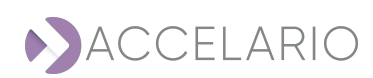

# 9. Job Monitoring

Job Monitoring is used to monitor the status of current system jobs. From the Job Monitoring window, you can:

- > See system Jobs: Refresh, Refresh All, Scan, Scan All, and Mask.
- > Drill down and see the detailed status of some of the system jobs.

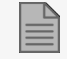

Only a user with Admin privileges can access Job Monitoring.

# To open the Job Monitoring window:

1. On the navigation bar, click 📿 (Job Monitoring).

| Ø         | J | ob Monitoring        |             |                 |                 |               |             |          |         |
|-----------|---|----------------------|-------------|-----------------|-----------------|---------------|-------------|----------|---------|
| 0         |   | All V Q Quick Search |             |                 |                 |               |             |          |         |
|           |   | Environment 🛍        | Job 1       | Start ↓         | End 1           | Elapse Time 🛍 | Progress 11 | Status 🕄 | User î↓ |
| Q         |   | Test 11              | Mask        | Nov 17 11:47:45 | Nov 17 11:47:45 | 00:00:00      | 100%        | Complete | admin   |
| Ø         |   | Test 11              | Scan        | Nov 17 11:34:35 | Nov 17 11:34:35 | 00:00:00      | 100%        | Complete | admin   |
| $\otimes$ |   | Test 01              | Import      | Nov 17 11:15:45 | Nov 17 11:15:45 | 00:00:00      | 100%        | Complete | admin   |
| ¢         |   | All                  | Refresh All | Nov 17 07:03:24 | Nov 17 07:03:25 | 00:00:01      | 100%        | Complete | admin   |
| 8         |   |                      |             |                 |                 |               |             |          |         |
| 8         |   |                      |             |                 |                 |               |             |          |         |
| රී        |   |                      |             |                 |                 |               |             |          |         |
| 63        |   |                      |             |                 |                 |               |             |          |         |

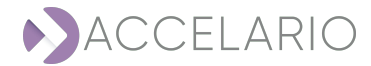

# **10. Managing Masking Rules**

A **Masking Rule** contains both the scanning and masking methods used to search for and mask specific sensitive data (e.g. Name, Email, Credit Card, etc.).

### To see current masking rules:

1. On the navigation bar, click 🤤 (Masking Rules).

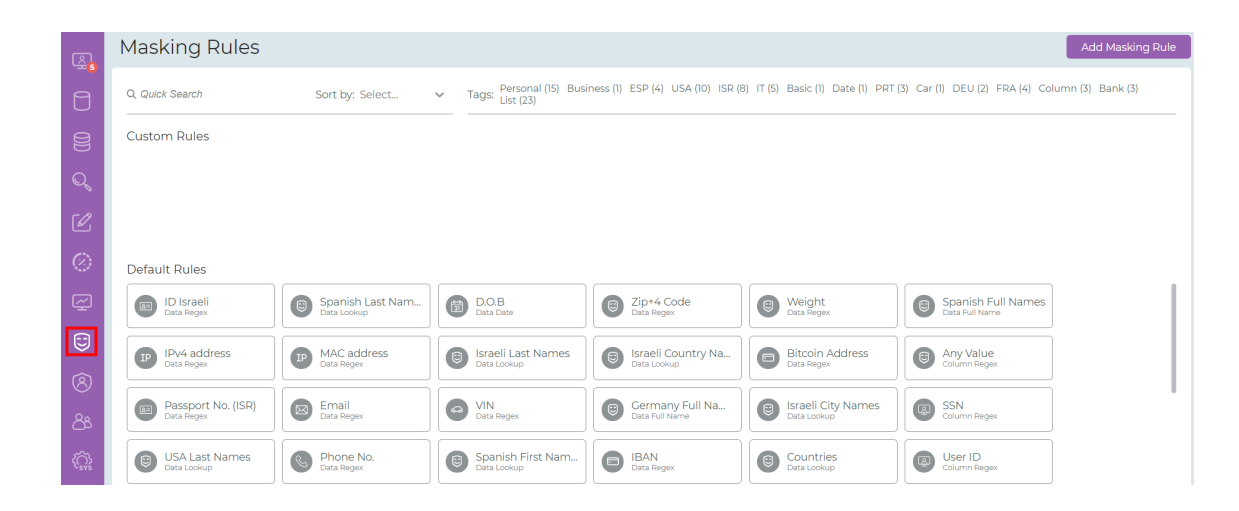

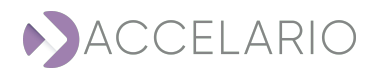

#### To see information about the masking rule:

1. On the masking rule, click (i).

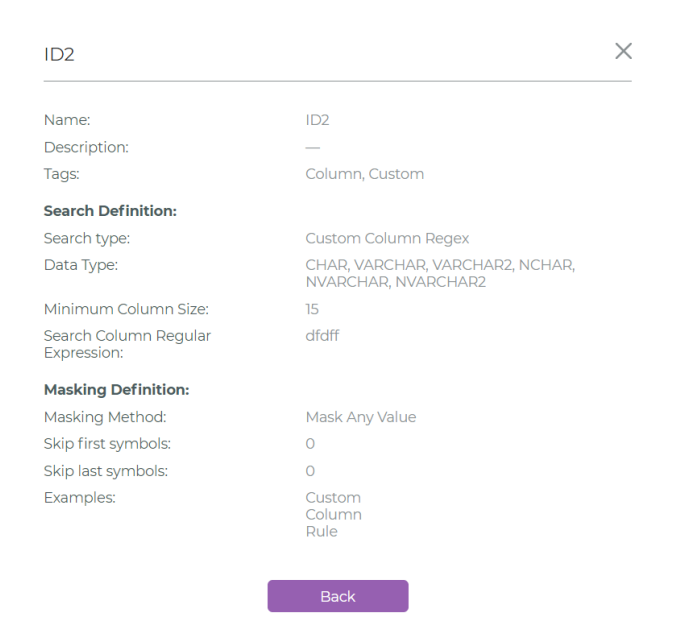

#### To add a new custom masking rule:

1. Click ADD MASKING RULE.

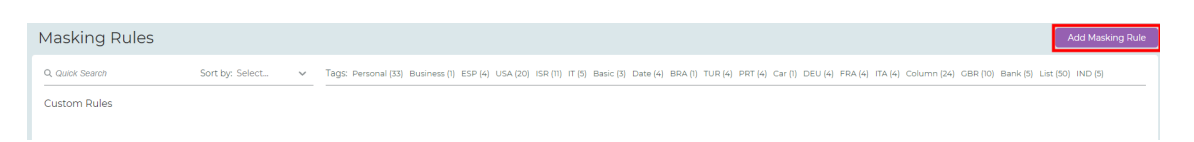

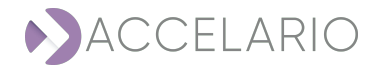

2. Provide a name and description for the new rule and select the required Tags.

| Add Masking                        | g Rule      | × |
|------------------------------------|-------------|---|
| * Name:<br>Description:<br>* Tags: | Select tags |   |
|                                    | Next Cancel |   |

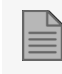

In all dialog boxes, an asterisk \* next to a label on the left is used to identify a mandatory user input.

3. Click NEXT.

| Add Masking Rule |      |                   |        |   |
|------------------|------|-------------------|--------|---|
| Search Definiti  | on:  |                   |        |   |
| * Search Type:   |      | Select search typ | De     | / |
|                  | Next | Back              | Cancel |   |

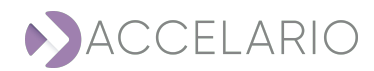

### 4. Select a Search Type:

- a. Column RegExp to search the column name using a regular expression.
- b. Data RegExp to search the column data using a regular expression.
- C. Data Lookup to search the column data using a lookup table.

| Add Masking Rule (Column - RegExp) |                   |   |
|------------------------------------|-------------------|---|
| Search Definition:                 |                   |   |
| * Search Type:                     | Column - RegExp   | ~ |
| * Data Types:                      | Select data types | ~ |
| Minimum Column Size:               | 15                |   |
| * Regular Expressions:             |                   |   |
|                                    |                   |   |
|                                    |                   |   |
| Next                               | Back Cancel       |   |

- 5. Select a Data Types:
  - a. CHAR
  - b. DATE
  - C. TIMESTAMP
  - d. NUMERIC

| Add Masking Rule (Column - RegExp) |                   |   |
|------------------------------------|-------------------|---|
| Search Definition:                 |                   |   |
| * Search Type:                     | Column - RegExp   | ~ |
| * Data Types:                      | Select data types | ~ |
| Minimum Column Size:               | CHAR              |   |
| * Regular Expressions:             | DATE              |   |
|                                    | TIMESTAMP         |   |
|                                    | NUMERIC           |   |
| Next                               | Back Cancel       |   |

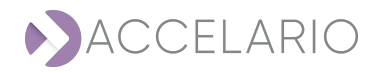

# 6. Click NEXT.

- 7. To configure the masking rule parameters for a **Column RegExp** search type:
  - a. For a Search Definition, provide the Column Regular Expressions.

| Add Masking Rule (Column - RegExp) |                   |   |
|------------------------------------|-------------------|---|
| Search Definition:                 |                   |   |
| * Search Type:                     | Column - RegExp   | ~ |
| * Data Types:                      | Select data types | ~ |
| Minimum Column Size:               | 15                |   |
| * Regular Expressions:             |                   |   |
|                                    |                   |   |
|                                    |                   |   |
| Next                               | Back Cancel       |   |

- b. Click NEXT.
- C. For a Masking Definition, if necessary provide the number of a characters to skip at the start or end.

| Add Masking Rule (        | Column - RegExp)        | ×                 |
|---------------------------|-------------------------|-------------------|
| Masking Definition:       |                         |                   |
| * Masking Method:         | Mask Any Value          | ~                 |
| Don't mask first # of cha | acters: 0               |                   |
| Don't mask last # of char | acters: 0               |                   |
| Masking Example: <        | string> $\rightarrow$ ( | <string></string> |
| Add                       | Back                    | Cancel            |

d. Click ADD.

The new masking rule appears.

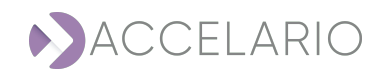

- 8. To configure the masking rule parameters for a **Data RegExp** Search Type:
  - a. For a Search Definition, provide the Data Regular Expressions.

| Add Masking Rule (Data - RegExp) |               |        |  |
|----------------------------------|---------------|--------|--|
| Search Definition:               |               |        |  |
| * Search Type:                   | Data - RegExp | ~      |  |
| * Data Types:                    | CHAR          | ~      |  |
| Minimum Column Size:             | 15            |        |  |
| * Regular Expressions:           |               |        |  |
|                                  |               |        |  |
|                                  |               |        |  |
| Next                             | Back          | Cancel |  |

- b. Click NEXT.
- C. For a Masking Definition, if necessary provide the number of a characters to skip at the start or end.

| Add Masking Rule (Data - RegExp)                                               |                |                     |  |
|--------------------------------------------------------------------------------|----------------|---------------------|--|
| Masking Definition:                                                            |                |                     |  |
| * Masking Method:                                                              | Mask Any Value | ~                   |  |
| Don't mask first # of chara                                                    | acters: 0      |                     |  |
| Don't mask last # of chara                                                     | cters: 0       |                     |  |
| Masking Example: <s< td=""><td>tring&gt;</td><td>→ <string></string></td></s<> | tring>         | → <string></string> |  |
|                                                                                |                |                     |  |
| Add                                                                            | Back           | Cancel              |  |

d. Click ADD.

The new masking rule appears.

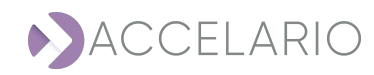

- 9. To configure the masking rule parameters for a **Data Lookup** Search Type:
  - a. For a Search Definition, browse to the location for the Masking Lookup List and click Open.

| Add Masking Rule (Data - Lookup) |               |        |  |
|----------------------------------|---------------|--------|--|
| Search Definition:               |               |        |  |
| * Search Type:                   | Data - Lookup | ~      |  |
| * Search Lookup File:            |               | õ      |  |
| Next                             | Back          | Cancel |  |

b. After the file is loaded, click Next.

| Add Masking Rule (Data - Lookup) |                               |   |
|----------------------------------|-------------------------------|---|
| Search Definition:               |                               |   |
| * Search Type:                   | Data - Lookup                 | ~ |
| * Search Lookup File:            | Masking Data Lookup List.docx | Ô |
| Next                             | Back Cancel                   | ] |

C. For a Masking Definition, if necessary provide the number of a characters to skip at the start or end.

| Add Masking Rule (Data - Lookup) |           |             |                                         |     |
|----------------------------------|-----------|-------------|-----------------------------------------|-----|
| Masking Definition:              |           |             |                                         |     |
| Use same lookup file f           | or search | and masking |                                         |     |
| * Masking Method:                | Mask A    | ny Value    |                                         | ~   |
| Don't mask first # of chara      | acters:   | 0           |                                         |     |
| Don't mask last # of chara       | acters:   | 0           |                                         |     |
| Masking Example: <               | tring>    |             | → <pre><string< pre=""></string<></pre> | g>  |
|                                  |           |             |                                         |     |
| Add                              |           | Back        | Cano                                    | cel |

d. Click ADD.

The new masking rule appears.

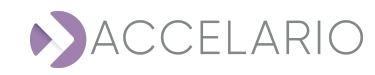

## To delete a custom masking rule:

1. On the masking rule, click 🔟 .

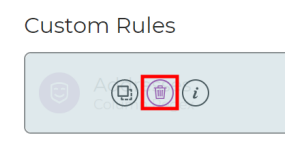

2. Click **REMOVE** to confirm the deletion, or **CANCEL** to exit without deleting the masking rule.

| Confirmation request ×                    |        |  |  |  |
|-------------------------------------------|--------|--|--|--|
| Are you sure to remove this masking rule? |        |  |  |  |
| CANCEL                                    | REMOVE |  |  |  |

# To duplicate a masking rule:

- 1. On the masking rule, click 🕒.
- 2. Provide a name.

| Duplicate M  | ×               |     |
|--------------|-----------------|-----|
| * Name:      | DUPLICATE Rule2 |     |
| Description: |                 |     |
| * Tags:      | Business X      | × × |
|              | Next Cancel     |     |

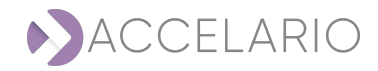

- 3. Click NEXT.
- 4. Provide Data Regular Expression(s).

| Duplicate Masking Rule (Column - RegExp) |                 |        |   |  |  |
|------------------------------------------|-----------------|--------|---|--|--|
| Search Definition:                       |                 |        |   |  |  |
| * Search Type:                           | Column - RegExp |        | ~ |  |  |
| Minimum Column Size: 15                  |                 |        |   |  |  |
| * Regular Expressions:                   |                 |        |   |  |  |
| 1                                        |                 |        |   |  |  |
|                                          |                 |        |   |  |  |
|                                          |                 |        |   |  |  |
| Next                                     | Back            | Cancel |   |  |  |

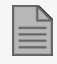

You can also modify the Minimum Column Size.

# 5. Click NEXT.

| Duplicate Masking Rule (Column - RegExp)                                                                                                    | × |
|----------------------------------------------------------------------------------------------------|---|
| Masking Definition:                                                                                                    |   |
| * Masking Method: Mask Any Value                                                                                                    | ~ |
| Don't mask first # of characters: 0                                                                                                    |   |
| Don't mask last # of characters: 0                                                                                                    |   |
| Masking Example: <a href="https://www.strings-strings-</td> <td></td> |   |
| Duplicate Back Cancel                                                                                                    | ] |

6. Click Duplicate.

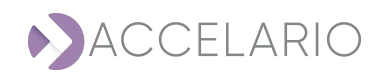

# **11. Managing Privacy Policies**

A **Privacy Policy** is a set of masking rules used to scan and mask following a specified privacy regulation such as GDPR, CCPA and HIPAA or to the organization privacy rules. This section describes how to define and manage the privacy policies.

#### To view available privacy policies:

1. On the navigation bar, click (**Privacy Policies**).

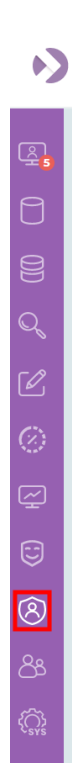

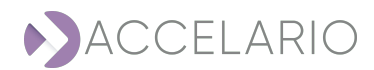

2. The Privacy Policies window appears displaying all privacy policies that have been added to the system.

| Privacy F          | olicies                                                                                    | Add Privacy Policy |
|--------------------|--------------------------------------------------------------------------------------------|--------------------|
| Q Quick Search     |                                                                                            | Sort by: Select 🗸  |
| CDPR<br>Masking Ru | <ul> <li>(46)</li> </ul>                                                                   |                    |
| You o              | an quickly locate content by typing its letters on the <b>Quick Search</b> bar. The list u | ipdates promptly.  |
|                    |                                                                                            |                    |
| You                | an display the list in ascending or descending alphabetical order.                         |                    |
|                    | Name (A-Z)                                                                                 |                    |
|                    |                                                                                            |                    |

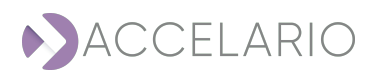

# To add a new privacy policy:

1. Click Add Privacy Policy.

| Privacy Policies   |     |   | Add Privacy    | y Policy |
|--------------------|-----|---|----------------|----------|
| Q Quick Search     |     | S | ort by: Select | ~        |
| 6                  | 0 1 |   |                |          |
| GDPR               |     |   |                |          |
| Masking Rules (46) |     |   |                |          |

- 2. Fill in the policy details:
  - a. In **Name**, provide a name.
  - b. Under Available Rules, select a rule or a number of rules.

| Add Privacy Policy            |                                      | ×                                                                                                    |
|-------------------------------|--------------------------------------|----------------------------------------------------------------------------------------------------|
| * Name:                       |                                      | Description:                                                                                                    |
| Q Quick Search                | Sort by: Select 🗸                    | Tags:         Personal (34)         Business (2)         ESP (4)         USA (20)         ISR (11)         IT (5)         Basic (3)         Date (4)         BRA (1)         TUR (4)           PRT (4)         Car (1)         DEU (4)         FRA (4)         ITA (4)         Column (24)         GBR (10)         Bank (5)         List (51)         IND (5)           Statistical         Car (1)         DEU (4)         FRA (4)         ITA (4)         Column (24)         GBR (10)         Bank (5)         List (51)         IND (5)                                                                                                    |
| Available Rules:              |                                      | Selected Rules:                                                                                                    |
| ID Israeli<br>Data Regex      | Spanish Last Nam<br>Data Lookup      | Column Degex                                                                                                    |
| GBR Postcode<br>Data Regex    | Medical Record N<br>Column Regex     | Image: Signed Content of the second second seco |
| Weight<br>Data Regex          | Spanish Full Names<br>Data Full Name | Health Insurance >                                                                                                    |
| IP IPv4 address<br>Data Regex | GBR Address (Col<br>Column Regex     | Indian States                                                                                                    |
| MAC address<br>Data Regex     | Turkish City Names                   | BR National Insu                                                                                                    |
| Brazilian City Nam            | GBR Full Names                       | Phone Number (C                                                                                                    |
|                               |                                      | Add Cancel                                                                                                    |

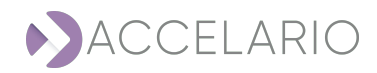

| * Name:                         |                                   | Description:                                                                                                    |
|---------------------------------|-----------------------------------|----------------------------------------------------------------------------------------------------|
| Q. Quick Search                 | Sort by: Select 🗸 🗸               | Tags: Personal (33) Business (2) ESP (3) USA (20) ISR (10) IT (5) Basic (3) Date (4) BRA (1) T<br>PRT (4) Car (1) DEU (4) FRA (4) ITA (4) Column (24) GBR (10) Bank (5) List (50) IND (5<br>-                                                                                                    |
| Available Rules:                |                                   | Selected Rules:                                                                                                    |
| D.O.B<br>Column Regex           | GBR Postcode<br>Data Regex        | Image: Column Repex         Image: Column Repex         Image: Column Repx         Image: Column Repx         Image: Column Repx         Image: Column Repx         Image: Column Repx         Image: Column Repx         Image: Column Repx |
| E Zip+4 Code<br>Data Regex      | Weight<br>Data Regex              | Spanish Full Names                                                                                                    |
| Health Insurance<br>Data Regex  | IP IPv4 address<br>Data Regex     | GBR Address (Col     >       Column Reger.                                                                                                    |
| Indian States<br>Data Lookup    | MAC address<br>Data Regex         | Turkish City Names                                                                                                    |
| GBR National Insu<br>Data Regex | Brazilian City Nam<br>Data Lookup | BCBR Full Names<br>Data Full Name                                                                                                    |
| Phone Number (C                 | Italian City Names                | Fix String Value                                                                                                    |

# 3. Click **>** to add the rule to the **Selected Rules** list.

# 4. Click Add.

|          | > To add all the available rules, click 👔.                                             |
|----------|----------------------------------------------------------------------------------------|
|          | $\stackrel{\scriptstyle >}{}$ To remove all the available rules, click $\boxed{\le}$ . |
|          | > To remove one available rule, select the rule, and click <                           |
| To add o | a masking rule according to a Tag:                                                     |

1. Click a Tag (in this example **Bank**).

| * Name:      | Special Tag List |                 |   | Description:                                                                                                    |     |
|--------------|------------------|-----------------|---|----------------------------------------------------------------------------------------------------|-----|
| Q. Quick Sea | rch              | Sort by: Select | ~ | Tags: Personal (15) Business (1) ESP (4) USA (10) ISP (8) IT (5) Basic (1) Date (1) Custom (3) PRT<br>Car (1) DEU (2) FRA (4) Column (4) Bank (3) Lst (23) | (3) |

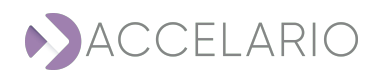

2. All the masking rules that contain the tag selected are shown in the Available Rules list.

| Add Priv     | acy Policy       |                     |   |                                       |                                                                                                    |
|--------------|------------------|---------------------|---|---------------------------------------|----------------------------------------------------------------------------------------------------|
| * Name:      | Special Tag List |                     |   | Description:                          |                                                                                                    |
| Q, Quick Set | arch             | Sort by: Select     | ~ | Tags: Personal (15)<br>Car (1) DEU (2 | Business (1) ESP (4) USA (10) ISR (8) IT (5) Basic (1) Date (1) Custom (3) PRT (3)<br>) FRA (4) Column (4) Bank (3) List (23) |
| Available    | Rules:           |                     |   |                                       | Selected Rules:                                                                                                    |
| BA Data      | N<br>Regex       | SWIFT<br>Data Regex |   | Credit Card<br>Data Regex             |                                                                                                    |
|              | ,                |                     |   | (                                     |                                                                                                    |
|              |                  |                     |   |                                       |                                                                                                    |
|              |                  |                     |   |                                       |                                                                                                    |
|              |                  |                     |   |                                       |                                                                                                    |
|              |                  |                     |   |                                       |                                                                                                    |
|              |                  |                     |   | Add                                   | Cancel                                                                                                    |

- 3. Select a rule.
- 4. Click **>** to add the rule to the **Selected Rules** list.

| * Name:     | Special Tag Lis | t                   |   | Description:                             |                                                                                                    |
|-------------|-----------------|---------------------|---|------------------------------------------|----------------------------------------------------------------------------------------------------|
| Q, Quick Se | arch            | Sort by: Select     | ~ | Tags: Personal (15) B<br>Car (1) DEU (2) | Business (1) ESP (4) USA (10) ISR (8) IT (5) Basic (1) Date (1) Custom (3) PF<br>) FRA (4) Column (4) Bank (3) List (23) |
| Available   | Rules:          |                     |   |                                          | Selected Rules:                                                                                                    |
| B IBA       | N<br>Regex      | SWIFT<br>Data Regex |   | Credit Card                              |                                                                                                    |
|             |                 |                     | [ |                                          |                                                                                                    |
|             |                 |                     |   |                                          |                                                                                                    |
|             |                 |                     |   |                                          | <                                                                                                    |
|             |                 |                     |   |                                          | ai                                                                                                    |
|             |                 |                     |   |                                          |                                                                                                    |
|             |                 |                     |   |                                          |                                                                                                    |
|             |                 |                     |   | Add                                      | Cancel                                                                                                    |

5. Click Add.

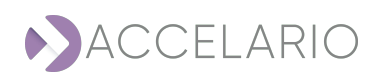

| To add all the available rules, click 📓.                     |  |
|--------------------------------------------------------------|--|
| $^{>}$ To remove all the available rules, click              |  |
| > To remove one available rule, select the rule, and click < |  |

1. To remove a Tag from the masking rules in the Available Rules list, click on the tag again, (in this example Bank).

| * Name:      | Special Tag List |                 |   | Description:                                                                                                    |
|--------------|------------------|-----------------|---|----------------------------------------------------------------------------------------------------|
| Q, Quick Sea | arch             | Sort by: Select | ~ | Tags: Personal (15) Business (1) ESP (4) U <u>SA (10) ISR</u> (8) IT (5) Basic (1) Date (1) Custom (3) PRT (3)<br>Car (1) DEU (2) FRA (4) Column (4) Bank (3) List (23) |

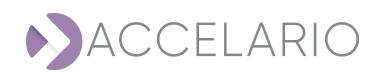

# **12. Managing Users and Roles**

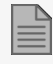

Only a user with Admin privileges can create or modify users and roles.

A default user **admin** with the role **Admins** exists when the system is first installed.

#### To manage users:

1. On the navigation bar, click 🔗 (Users Management).

| $\mathbf{b}$ | ACCELARIO       |                                       |                    |                         |
|--------------|-----------------|---------------------------------------|--------------------|-------------------------|
| <u>s</u>     | Users Managemen | t                                     |                    | Create User Create Role |
| 0            | Q. Search       | admin                                 |                    |                         |
|              | ROLES USERS     | Description:                          |                    |                         |
| Q            | admin           | Roles:                                | Admins             |                         |
| Ľ            |                 | Environments:<br>Authentication Type: | Local              |                         |
| $\otimes$    |                 | Email:                                | test@accelario.com |                         |
| ç            |                 |                                       |                    |                         |
|              |                 |                                       |                    |                         |
| 8            |                 |                                       |                    |                         |
| පී           |                 |                                       |                    |                         |
| E SYS        |                 |                                       |                    |                         |

| _ | _ |
|---|---|
|   |   |
|   |   |

You can quickly locate a user by typing its letters on the **Search** bar. The list updates promptly.

| Q. Search |  |
|-----------|--|
|           |  |

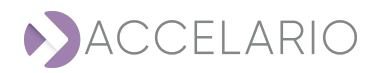

| Q Search    |
|-------------|
| ROLES USERS |

#### To create a new role:

# 1. Click Create Role.

| Users Management | :                                       |                             | Create User | Create Role |
|------------------|-----------------------------------------|-----------------------------|-------------|-------------|
| Q Search         | admin                                   |                             |             |             |
| ROLES USERS      | Description:<br>Roles:<br>Environments: | Admins                      |             |             |
|                  | Authentication Type:<br>Email:          | Local<br>test@accelario.com |             |             |

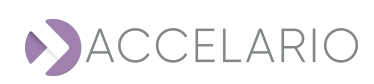

## 2. Fill in the details:

| Create Role                          |                                                            | × |
|--------------------------------------|------------------------------------------------------------|---|
|                                      |                                                            |   |
| * Role Name:                         |                                                            |   |
| Description:                         |                                                            |   |
| * Select Authorized<br>Environments: | <ul> <li>□ env2</li> <li>□ env3</li> <li>□ env1</li> </ul> |   |
| Select Authorized<br>Users:          |                                                            |   |
| (                                    | Create Cancel                                              |   |

In all dialog boxes, an asterisk \* next to a label on the left is used to identify a mandatory user input.

# 3. Click Create.

### To edit role details:

1. On the required role, click 🙋 (Modify).

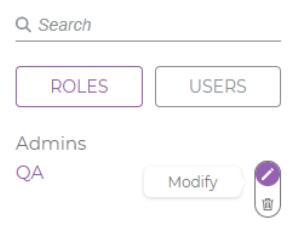

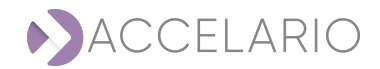

2. The Modify Role window appears. Modify the role details as required.

| Modify Role                          |                            | × |
|--------------------------------------|----------------------------|---|
|                                      |                            |   |
| * Role Name:                         | QA                         |   |
| Description:                         |                            |   |
| * Select Authorized<br>Environments: | □ env2<br>□ env3<br>♥ env1 |   |
| Select Authorized<br>Users:          |                            |   |
|                                      | Modify Cancel              |   |

3. To save your changes, click **Modify**. Otherwise, click **Cancel**.

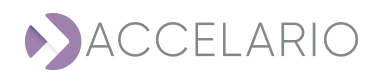

## To delete a role:

1. On the required role, click 🔟 (Remove).

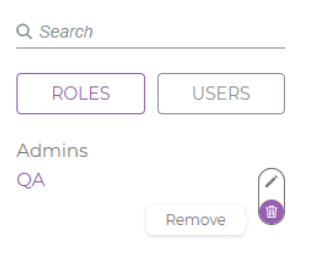

2. Click **Remove** to confirm the deletion, or **Cancel** to exit without deleting the role.

| Confirmation request |                         |  |  |  |
|----------------------|-------------------------|--|--|--|
| Are you sure to      | remove role <b>QA</b> ? |  |  |  |
| Remove               | Cancel                  |  |  |  |
|                      |                         |  |  |  |

# To add a new user:

1. Click Create User.

| Users Managemen | Create User            | Create Role        |  |  |
|-----------------|------------------------|--------------------|--|--|
| Q. Search       | admin                  |                    |  |  |
| admin           | Description:<br>Roles: | Admins             |  |  |
|                 | Environments:          |                    |  |  |
|                 | Authentication Type:   | Local              |  |  |
|                 | Email:                 | test@accelario.com |  |  |
|                 |                        |                    |  |  |

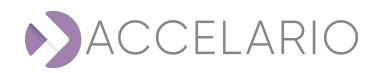

2. Fill in the details:

| Create User            |        |                                      | × |
|------------------------|--------|--------------------------------------|---|
|                        |        |                                      |   |
| * User Name:           |        |                                      |   |
| Description:           |        |                                      |   |
| * Select Roles:        | QA     |                                      |   |
|                        | Admin  |                                      |   |
| * Authentication Type: | Local  | <ul> <li>Active Directory</li> </ul> |   |
| * Password:            |        |                                      |   |
| * Confirm Password:    |        |                                      |   |
| * Email:               |        |                                      |   |
|                        | Create | Cancel                               |   |

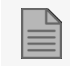

In all dialog boxes, an asterisk \* next to a label on the left is used to identify a mandatory user input.

# 3. Click Create.

# To edit user details:

1. On the required role, click 🖉 (Modify).

| Q Search |        |
|----------|--------|
| ROLES    | USERS  |
| admin    |        |
| userA    | Modify |

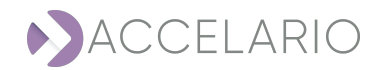

2. The Modify User window appears. Modify the user details as required.

| Modify User            |                              | × |
|------------------------|------------------------------|---|
|                        |                              |   |
| * User Name:           | userA                        |   |
| Description:           |                              |   |
| * Select Roles:        | QA QA                        |   |
|                        |                              |   |
|                        | Admin                        |   |
| * Authentication Type: | Local     O Active Directory |   |
| * Password:            |                              |   |
| * Confirm Password:    |                              |   |
| * Email:               | userA@gmail.com              |   |
|                        | Modify Cancel                |   |

3. To save your changes, click Modify. Otherwise, click Cancel.

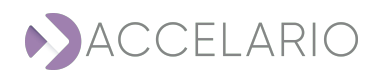

## To delete a user:

1. On the required role, click 💿 (Remove).

| Q, Search |        |
|-----------|--------|
| ROLES     | USERS  |
| admin     |        |
| userA     |        |
|           | Remove |

2. Click **Remove** to confirm the deletion, or **Cancel** to exit without deleting the role.

| Confirmation reque | st                        | × |
|--------------------|---------------------------|---|
| Are you sure to re | emove user <b>userA</b> ? |   |
| Remove             | Cancel                    |   |

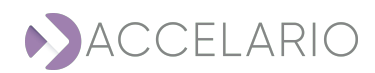

# 13. System Setup

The **System Setup** is used to define different system setups. In this version it is used to setup the Active Directory, SMTP parameters, and to load new masking rules.

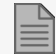

Only a user with Admin privileges can access the System Setup.

# To setup the active directory:

- 1. Click Users.
- 2. Fill in the details to setup the Active Directory.

| System Setu                                                            | tem Setup              |  |                  |  |  |  |  |
|------------------------------------------------------------------------|------------------------|--|------------------|--|--|--|--|
| Users SMTP Masking Rules                                               |                        |  |                  |  |  |  |  |
| ACTIVE DIR                                                             | ECTORY SETTING         |  |                  |  |  |  |  |
| Use Active Dir                                                         | rectory Authentication |  |                  |  |  |  |  |
| * Server Name/IP                                                       |                        |  | * Bind Username: |  |  |  |  |
| smtp. <my.com< th=""><th>pany&gt;.com</th><th></th><th></th></my.com<> | pany>.com              |  |                  |  |  |  |  |
| * Port:                                                                | * Authentication Type: |  | * Bind Password: |  |  |  |  |
| 0                                                                      | Simple ~               |  |                  |  |  |  |  |
| * AD Domain Nar                                                        | ne:                    |  |                  |  |  |  |  |
|                                                                        |                        |  |                  |  |  |  |  |
|                                                                        |                        |  |                  |  |  |  |  |
| Test AD                                                                | Save                   |  |                  |  |  |  |  |
|                                                                        |                        |  |                  |  |  |  |  |
|                                                                        |                        |  |                  |  |  |  |  |

- 3. Click Test AD to verify that the active directory settings are correct.
- 4. Click Save.

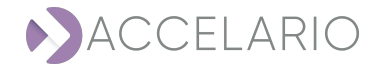

# To setup the SMTP server:

- 1. Click STMP.
- $2. \quad {\sf Fill in the details to setup the STMP sever}.$

| System Setup                                       |                                                                  |
|----------------------------------------------------|------------------------------------------------------------------|
| Users SMTP                                         |                                                                  |
| SMTP SERVER                                        | EMAIL NOTIFICATION                                               |
| Activate SMTP                                      | * Email Recipients:                                              |
| * Server Name/IP:                                  | Userl@ <my company="">.com, User2 @<my company="">.com</my></my> |
| smtp. <my.com< td=""><td>* Filters:</td></my.com<> | * Filters:                                                       |
| " Bind Username:                                   | Error Warning Info                                               |
|                                                    |                                                                  |
| * Bind Password:                                   |                                                                  |
|                                                    |                                                                  |
| * Port:                                            |                                                                  |
| 0 Use SSL                                          |                                                                  |
| * From Email:                                      |                                                                  |
| Accelario@ <my company="">.com</my>                |                                                                  |
| Test Email Save                                    |                                                                  |
|                                                    |                                                                  |

- 3. Click **Test Email** to verify that the STMP server settings are correct.
- 4. Click Save.

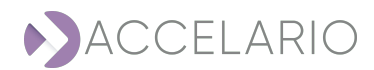

# To install new built-in masking rules online:

1. Click Masking Rules.

| System Se   | ystem Setup      |    |         |  |  |  |
|-------------|------------------|----|---------|--|--|--|
| Users       | SMTP Masking Rul | 25 |         |  |  |  |
| LOAD NE     | W MASKING RULE   |    |         |  |  |  |
| New masking | rule file        |    | <u></u> |  |  |  |
| Upload      | File             |    |         |  |  |  |
|             |                  |    |         |  |  |  |
|             |                  |    |         |  |  |  |

- 2. Click 🗁 .
- 3. Select file.
- 4. Click Upload File

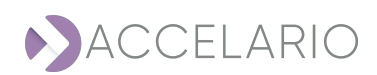

# **14. Event Viewer**

The Event Viewer is used to see, filter, and search user events. In the Event Viewer you can drill down and see details for events. You can: also save all user events to a file. This section describes how to do these tasks.

#### To open the Event Viewer work area:

1. On the navigation bar, click 😇 (Event Viewer).

| Event Viewer      |                                                    | Predefined Range: | Last 24 hours     | Custom R        | ange: From:   |                | To:             |
|-------------------|----------------------------------------------------|-------------------|-------------------|-----------------|---------------|----------------|-----------------|
| All V Q.G         | ulck Search                                        |                   |                   |                 |               |                | Download Events |
| Date 11           | Message                                            | Severity 1        | Component 🗈       | Actions 11      | Object 🕦      | User 1         | Status 11       |
| Nov 3, 2022 07:04 | Data Source 'POSTGRES Demo' was successfully added | Info              | Data Sources      | Add Data Source | POSTGRES Demo | admin / Admins | Complete        |
| Nov 3, 2022 07:04 | All data sources refreshing started                | Info              | Privacy Dashboard | Refresh All     | N/A           | admin / Admins | Running         |
| Nov 3, 2022 07:04 | All data sources were successfully refreshed       | Info              | Privacy Dashboard | Refresh All     | N/A           | admin / Admins | Complete        |
| Nov 3, 2022 14:09 | Importing Environment 'env1' was started           | Info              | Environments      | Import          | envl          | admin / Admins | Running         |
| Nov 3, 2022 14:09 | Environment 'env1' was successfully created        | Info              | Environments      | Add Environment | envl          | admin / Admins | Complete        |
| Nov 3, 2022 14:09 | Environment 'env1' was successfully imported       | Info              | Environments      | Import          | envl          | admin / Admins | Complete        |
| Nov 3, 2022 15:01 | Refreshing Environment 'env1' was started          | Info              | Environments      | Refresh         | envl          | admin / Admins | Running         |
| Nov 3, 2022 15:01 | Environment 'env1' was successfully refreshed      | Info              | Environments      | Refresh         | envl          | admin / Admins | Complete        |
| Nov 3, 2022 15:01 | Environment 'env1' scanning was started            | Info              | Environments      | Scan            | envl          | admin / Admins | Running         |
| Nov 3, 2022 15:01 | Environment 'env1' was successfully scanned        | Info              | Environments      | Scan            | envl          | admin / Admins | Complete        |
| Nov 3, 2022 15:01 | Refreshing Environment 'envl' was started          | Info              | Environments      | Refresh         | envl          | admin / Admins | Running         |
| Nov 3, 2022 15:01 | Environment 'env1' was successfully refreshed      | Info              | Environments      | Refresh         | envl          | admin / Admins | Complete        |
| Nov 3, 2022 15:01 | Refreshing Environment 'env1' was started          | Info              | Environments      | Refresh         | envl          | admin / Admins | Running         |
| Nov 3, 2022 15:01 | Environment 'env1' was successfully refreshed      | Info              | Environments      | Refresh         | envl          | admin / Admins | Complete        |
| Nov 3, 2022 15:02 | Refreshing Environment 'envil' was started         | Info              | Environments      | Refresh         | envl          | admin / Admins | Running         |

#### To quick search events with a keyword:

1. Type a keyword in the Q Quick Search bar.

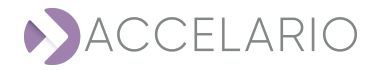

#### To filter events for a specified time period:

- 1. Select:
  - a. Predefined Range.

|    |                       | Predefined Range: | Last 24 hours | ~ |  |
|----|-----------------------|-------------------|---------------|---|--|
|    |                       |                   |               |   |  |
|    | or                    |                   |               |   |  |
|    | 01                    |                   |               |   |  |
| b. | Enter a Custom Range. |                   |               |   |  |

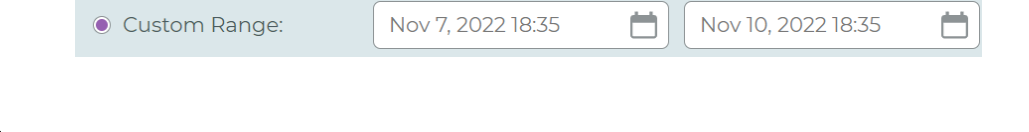

# To sort events:

- 1. Select:
  - a. A column heading.
  - b. Select the sort order 🛝

| Date 1↓ | Message î | Severity î | Component 🕮 | Actions 🛝 | Object î | User î↓ | Status | ↑↓ |
|---------|-----------|------------|-------------|-----------|----------|---------|--------|----|
|---------|-----------|------------|-------------|-----------|----------|---------|--------|----|

#### To download events to a file:

1. Click Download Events

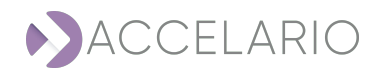